# HP PSC 1400 All-in-One series Kullanım Kılavuzu

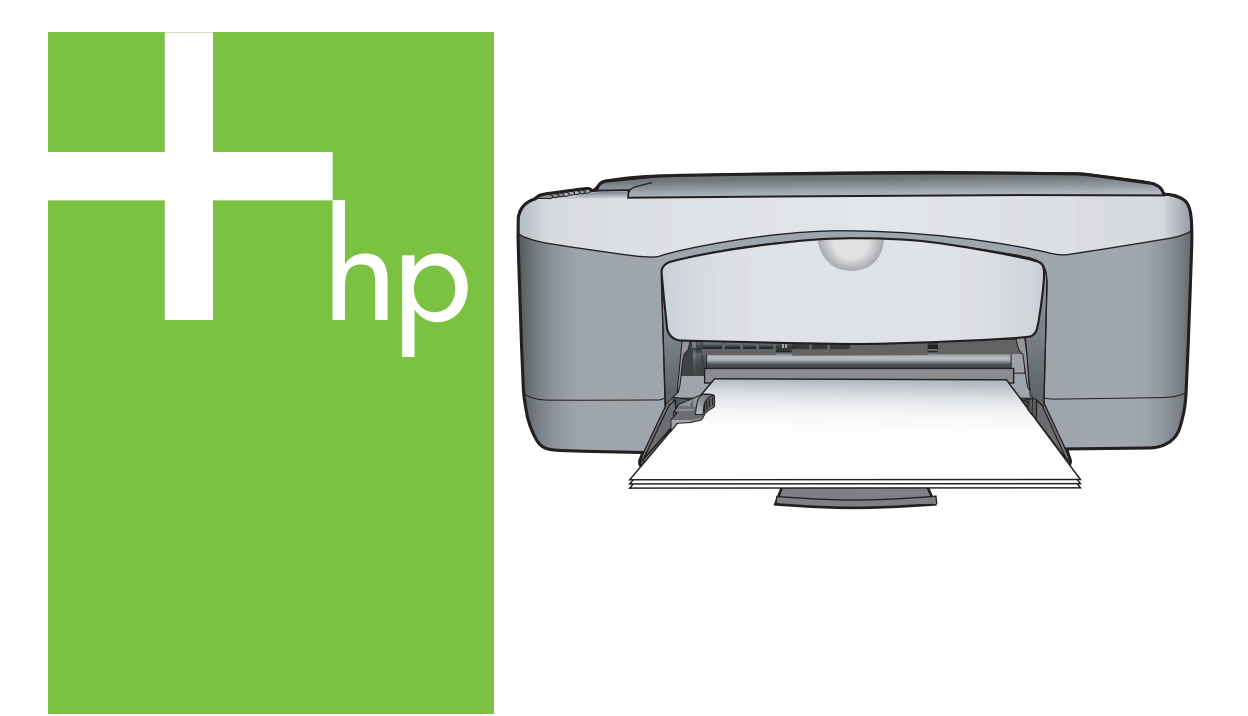

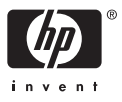

#### Yasal Bilgiler

© Telif Hakkı 2005 Hewlett-Packard Development Company, L.P.

Bu belgede sunulan bilgiler önceden bildirilmeksizin değiştirilebilir.

Telif hakkı yasalarının izin verdiği durumlar dışında, önceden yazılı izin alınmaksızın çoğaltılması, alıntı yapılması ve çevrilmesi yasaktır.

Adobe® ve Acrobat Logo®, Adobe Systems Incorporated'ın ticari markalarıdır.

Portions Copyright © 1989-2004 Palomar Software Inc.

HP PSC 1400 All-in-One series, Palomar Software, Inc. (www.palomar.com) tarafından lisansı alınmış yazıcı sürücüsü teknolojisini

içerir. Windows®, Windows NT®, Windows Me®, Windows XP®, ve Windows 2000® Microsoft Corporation'un ABD'de tescilli ticari markalarıdır.

Intel® ve Pentium®, Intel Corporation'ın ve ABD ve diğer ülkelerdeki/bölgelerdeki iştiraklerinin kayıtlı markalarıdır.

Energy Star® ve Energy Star logosu®, United States Environmental Protection Agency kuruluşunun ABD'de kayıtlı ticari markasıdır.

Yayın no: Q7286-90177

Birinci basım: Mart 2005

#### Bildirim

HP ürün ve hizmetlerine ait yegane garantiler, bu ürün ve hizmetlerle birlikte sağlanan açık garanti bildirimlerinde sıralanmıştır. Burada yer alan hiç bir şey ek garanti şeklinde yorumlanmamalıdır. HP, burada yer alan teknik veya yazım hatalarından veya eksikliklerinden sorumlu olmayacaktır. Hewlett-Packard Company, bu belgenin veya tarif ettiği programın yerleştirilmesi, performansı ya da kullanımı ile ilgili ya da bunlardan doğan rastlantısal veya dolaylı zararlardan sorumlu tutulamaz.

**Not:** Düzenleyici bilgiler, bu rehberin teknik bilgiler bölümünde bulunabilir.

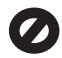

Birçok yerde, aşağıdaki belgelerin kopyalanması yasal değildir. Emin değilseniz, önce bir yasal temsilci aracılığıyla kontrol edin.

- Resmi belgeler:
  - Pasaportlar
  - Göçmenlik belgeleri
  - Hizmet belgeleri
  - Kimlik rozetleri, kartları veya rütbe işaretleri
- Resmi damgalar:
  - Posta damgaları
  - Besin damgaları
- Devlet kurumlarından çekilen çekler ya da ödeme emirleri
- Kağıt para, seyahat çekleri veya posta havaleleri
- Mevduat sertifikaları
- Telif hakkı olan çalışmalar

#### Güvenlik bilgileri

Uyarı Yangın ya da elektrik çarpması riskini önlemek için, bu ürünü yağmura ya da neme maruz bırakmayın.

Yangın ya da elektrik çarpması riskini azaltmak için, bu ürünü kullanırken her zaman temel güvenlik önlemlerine uyun.

Uyarı Olası elektrik çarpması riski

- 1. Kurulum Kılavuzu'ndaki tüm yönergeleri okuyun ve anlayın.
- Aygıtı bir güç kaynağına bağlarken sadece topraklı elektrik prizi kullanın. Prizin topraklı olup olmadığını bilmiyorsanız, bir elektrikçi aracılığıyla kontrol edin.
- 3. Ürünün üzerindeki yazılı tüm uyarılara ve yönergelere uyun.
- 4. Bu ürünü temizlemeden önce, fişini prizden çekin.
- Bu ürünü, su yakınında ya da ıslak durumdayken kurmayın ya da kullanmayın.
- Ürünü, sabit bir zemin üzerinde güvenli bir şekilde kurun.
- Ürünü, kimsenin güç kablosuna basmayacağı ya da takılıp düşmeyeceği ve güç kablosunun zarar görmeyeceği korumalı bir yere yerleştirin.
- Ürün normal çalışmıyorsa, çevrimiçi Sorun Giderme yardım bilgilerine bakın.
- İçinde kullanıcı tarafından onarılabilecek parça yoktur. Servisle ilgili konularda yetkili servis personeline başvurun.
- 10. İyi havalandırılan bir alanda kullanın.

**Uyarı** Bu aygıt elektrik kesintisi olduğunda çalışmaz.

HP PSC 1400 All-in-One series

Kullanım Kılavuzu

# İçindekiler

| 1 | HP All-in-One aygıtına genel bakış                                   | 3       |
|---|----------------------------------------------------------------------|---------|
|   | Bir bakışta HP All-in-One                                            | 3       |
|   | Kontrol paneline genel bakış                                         | 4       |
|   | Durum ışığı genel görünümü                                           | 4       |
|   | HP All-in-One aygıtınızla daha fazlasını yapmak için HP Image Zone   | 6       |
|   | Daha fazla hildi edinin                                              | 0       |
|   | Baălanti bilgileri                                                   | 7       |
| 2 | Orijinaller ile kačitlari viikleme                                   | ،،<br>۵ |
| 2 | Orijinali vükleme                                                    | 3<br>Q  |
|   | Vazdurma ve konvalama icin kačutlaru secme                           | ۰۵      |
|   | Kağıt yükleme                                                        | 9       |
|   | Kağıt şıkısmalarından kaçınma                                        | 10      |
| 2 | Konvalama özolliklorini kullanma                                     |         |
| 5 | Konvalama kağıt türünü ayarlama                                      | 15      |
|   | Konvalama hizini veva kalitesini artirma                             | 10      |
|   | Birden ook konva olusturma                                           | 10      |
|   | Kenarlıksız fotoğraf konvası oluşturma                               | 10      |
|   | Orijinali letter veva A4 kačida sičdirmak icin veniden bovutlandirma | 17      |
|   | Konvalamayı durdurma                                                 | 17      |
| 4 | Bilgisavarınızdan yazdırma                                           | 10      |
| - | Bir yazılım uygulamasından yazdırma                                  | 10      |
|   | HP All-in-One avaitini vareavilan vazici vanma                       | 10      |
|   | Yazdırma isini durdurma                                              | 20      |
| 5 | Tarama özelliklerini kullanma                                        | 20      |
| U | Kontrol nanelinden tarama vanma                                      | 21      |
|   | Önizleme görüntüsünü avarlama                                        | 21      |
|   | Taramavi durdurma                                                    | 22      |
| 6 | HP Instant Share kullanma                                            | 22      |
| U | Genel hakis                                                          | 20      |
|   | Baslandic                                                            | 23      |
|   | Bilgisavarınızı kullanarak görüntü gönderme                          | 20      |
| 7 | Sarf malzemeleri sinarisi                                            | 20      |
| • | Kağıt asetat film veva diğer ortamları sinaris etme                  | 27      |
|   | Yazıcı kartusları sinaris etme                                       | 27      |
|   | Diğer malzemeleri sinaris etme                                       | 28      |
| 8 | HP All-in-One avgitinizin bakımı                                     | 29      |
| • | HP All-in-One avoitini temizleme                                     | 29      |
|   | Tahmini mürekken düzevlerini kontrol etme                            | 20      |
|   | Otomatik sinama ranoru vazdırma                                      | 30      |
|   | Yazıcı kartuslarıyla calısma                                         | 31      |
| 9 | Sorun aiderme bilaileri                                              |         |
| • | HP Destek'i aramadan önce                                            | 35      |
|   | Benjoku dosvasini gözden gecirin                                     | 35      |
|   | Avarlarla ilgili sorun giderme                                       | 35      |
|   | , yanana iigii ceran gidonno.                                        |         |

|     | Kullanım sorunlarını giderme                      | 41   |
|-----|---------------------------------------------------|------|
|     | Aygıt güncelleştirme                              | 42   |
| 10  | HP destek hizmeti                                 | 43   |
|     | Destek ve diğer bilgileri Internet'ten alma       | 43   |
|     | Garanti desteği                                   | 43   |
|     | HP müşteri desteği                                | 43   |
|     | Seri numaranıza ve servis tanıtım kodunuza erişme | 44   |
|     | Bize Ulaşın                                       | 44   |
|     | Call HP Korea customer support                    | 45   |
|     | HP All-in-One avgıtınızı naliye için hazırlayın   | 45   |
|     | Hewlett-Packard SINIRLI GARANTI BİLDİRİMİ         | 46   |
| 11  | Teknik bilgiler                                   | 49   |
|     | Sistem gereksinimleri                             | . 49 |
|     | Kağıt özellikleri                                 | 49   |
|     | Yazdırma özellikleri                              | 50   |
|     | Kopyalama özellikleri                             | 51   |
|     | Tarama özellikleri                                | 51   |
|     | Boyut ve ağırlık özellikleri                      | 52   |
|     | Güç özellikleri                                   | 52   |
|     | Çevresel özellikler                               | 52   |
|     | Ék özellikler                                     | 52   |
|     | Çevresel ürün gözetim programı                    | 52   |
|     | Yasal uyarılar                                    | 54   |
| Diz | n                                                 | 57   |
|     |                                                   |      |

# 1 HP All-in-One aygıtına genel bakış

Birçok HP All-in-One işlevine, bilgisayarınızı açmadan doğrudan erişebilirsiniz. Kopyalama ya da faks gönderme gibi işlemleri HP All-in-One aygıtını kullanarak kolaylıkla gerçekleştirebilirsiniz.

Bu bölümde HP All-in-One aygıtının donanım özellikleri, kontrol paneli işlevleri ve **HP Image Zone** yazılımına nasıl erişileceği açıklanmıştır.

ipucu Bilgisayarınızda yüklü olan HP Image Zone veya HP Çözüm Merkezi المريح أ

yazılımını kullanarak, HP All-in-One aygıtınızla daha çok şey yapabilirsiniz. Yazılım, gelişmiş kopyalama, tarama ve fotoğraf işlevselliği sağlar. Daha fazla bilgi için ekrandaki HP Image Zone Yardımı'na ve HP All-in-One aygıtınızla daha fazlasını yapmak için HP Image Zone yazılımını kullanın bölümüne bakın.

# Bir bakışta HP All-in-One

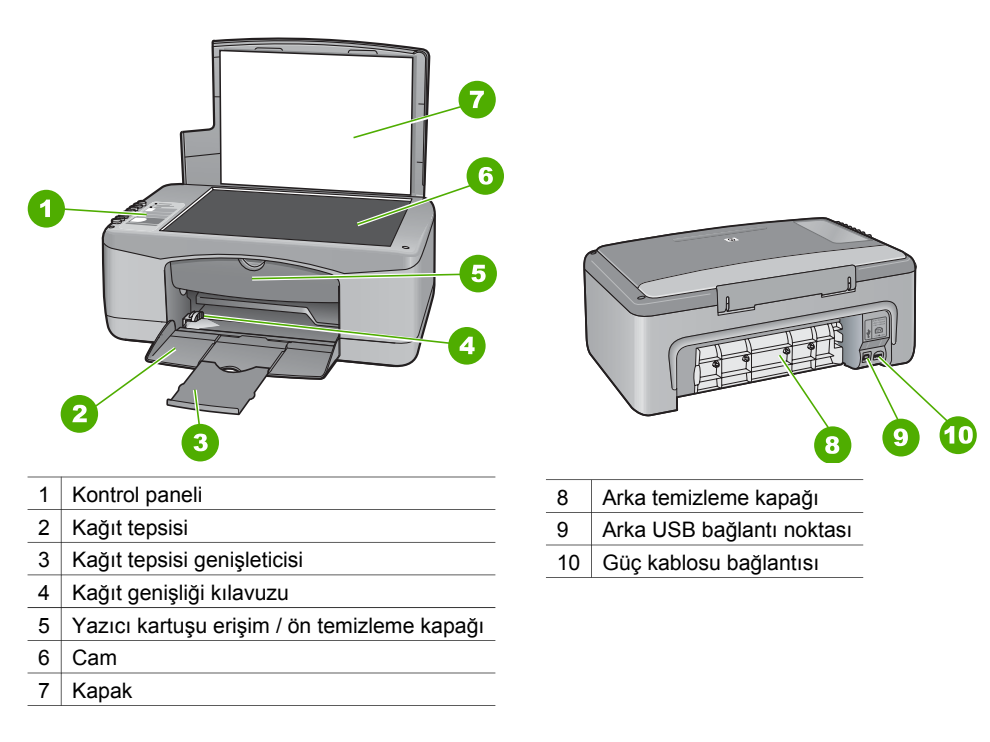

# Kontrol paneline genel bakış

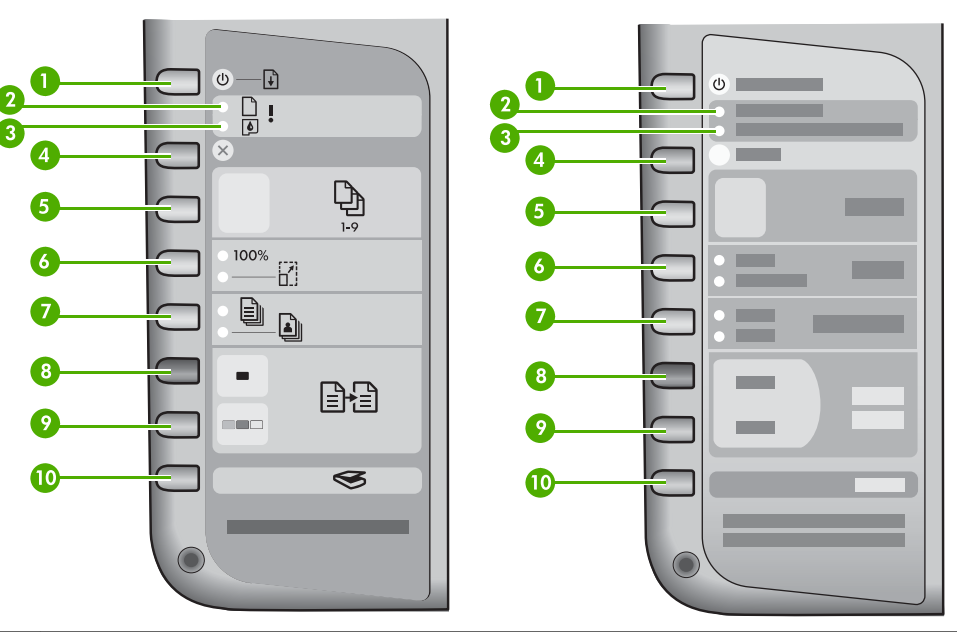

| 1  | <b>Açık / Devam</b> düğmesi: Gücü açıp kapatır. Belirli durumlarda (örneğin, kağıt sıkışıklığını temizledikten sonra), bu düğme yazdırmaya devam eder.                   |
|----|----------------------------------------------------------------------------------------------------|
| 2  | Kağıt Denetle ışığı: Kağıt yüklemek veya sıkışmış kağıdı çıkartmak gerektiğini belirtir.                                                                                 |
| 3  | Kartuş Denetle ışığı: Yazıcı kartuşunu yeniden takmak, yazıcı kartuşunu değiştirmek veya yazıcı kartuşu taşıyıcısı erişim kapağını kapatmak gerektiğini belirtir.        |
| 4  | <b>İptal</b> düğmesi: Bir işi durdurur, bir menüden ya da ayarlardan çıkar.                                                                                              |
| 5  | Kopya sayısı düğmesi: İstenen kopya sayısını belirtir.                                                                                                    |
| 6  | Boyut düğmesi: Görüntünün boyutunu olduğu gibi korur (%100) veya sayfanın boyutuna uyacak şekilde küçültür veya büyütür.                                                 |
| 7  | Kağıt Türü düğmesi: Kağıt türü ayarını, kağıt tepsisine yüklenmiş olan kağıt türüne (düz ya da fotoğraf kağıdı) uyacak şekilde değiştirir. Varsayılan ayar düz kağıttır. |
| 8  | Kopyalama Başlat Siyah düğmesi: Siyah bir kopyalama işi başlatır.                                                                                                    |
| 9  | Kopyalama Başlat Renkli düğmesi: Renkli bir kopyalama işi başlatır.                                                                                                    |
| 10 | Tara düğmesi: Bir tarama işi başlatır.                                                                                                    |

# Durum ışığı genel görünümü

Birçok gösterge ışığı, HP All-in-One durumunuzu bildirir. Aşağıdaki tablo, genel durumları anlatır ve ışıkların anlamlarını açıklar.

Durum ışıkları ve sorun giderme hakkında daha fazla bilgi için, bkz: Sorun giderme bilgileri.

HP All-in-One üzerindeki ışıklar, çeşitli hata durumları konusunda sizi bilgilendirmek için belirli aralıklarla yanar. HP All-in-One üzerindeki hangi ışıkların yanıp söndüğüne bakarak hata durumlarını çözme hakkında bilgi için aşağıdaki tabloya bakın.

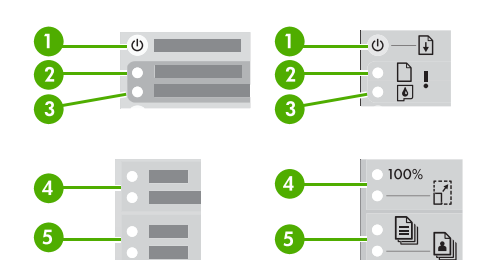

| 1 | Acık İsığı                     |
|---|--------------------------------|
| 2 | Kağıt Denetle ışığı            |
| 3 | Yazıcı Kartuşunu Denetle ışığı |
| 4 | Boyut ışıkları                 |
| 5 | Kağıt Türü ışıkları            |
|   |                                |

| 0                                                    | 2                | 3                | 4                   | 5                   | Açıklama                                                                                                    |
|------------------------------------------------------|------------------|------------------|---------------------|---------------------|----------------------------------------------------------------------------------------------------|
| Kapalı                                               | Kapalı           | Kapalı           | İkisi de<br>kapalı  | İkisi de<br>kapalı  | Aygıt kapalıdır.                                                                                                    |
| Kapalı                                               | Kapalı           | Kapalı           | 1 Açık,<br>1 Kapalı | 1 Açık,<br>1 Kapalı | Aygıt yazdırma, tarama,<br>kopyalama veya hizalama<br>gibi bir işlem yapıyor.                                                                                                    |
| Hızla 3<br>saniye yanıp<br>sönüyor,<br>sonra yanıyor | Kapalı           | Kapalı           | Kapalı              | 1 Açık,<br>1 Kapalı | Aygıt meşguldür.                                                                                                    |
| 20 saniye<br>yanıp<br>sönüyor,<br>sonra yanıyor      | Kapalı           | Kapalı           | 1 Açık,<br>1 Kapalı | 1 Açık,<br>1 Kapalı | <b>Tara</b> düğmesine basılmıştır<br>ve bilgisayardan yanıt<br>gelmemiştir.                                                                                                    |
| Açık                                                 | Yanıp<br>sönüyor | Kapalı           | 1 Açık,<br>1 Kapalı | 1 Açık,<br>1 Kapalı | <ul> <li>Aygıtta kağıt kalmadı.</li> <li>Aygıtta kağıt sıkıştı.</li> <li>Kağıt boyutu ayarı kağıt<br/>tepsisinde algılanan<br/>kağıt boyutuyla<br/>eşleşmiyor.</li> </ul>                                                                                                    |
| Açık                                                 | Kapalı           | Yanıp<br>sönüyor | 1 Açık,<br>1 Kapalı | 1 Açık,<br>1 Kapalı | <ul> <li>Taşıyıcı erişim kapağı<br/>açık.</li> <li>Yazıcı kartuşları yok<br/>veya doğru<br/>yerleştirilmedi.</li> <li>Bant yazıcı<br/>kartuşundan çıkarılmadı.</li> <li>Yazıcı kartuşu bu<br/>aygıtta kullanılmak için<br/>uygun değil.</li> <li>Yazıcı kartuşu arızalı<br/>olabilir.</li> </ul> |
| Yanıp sönüyor                                        | Yanıp<br>sönüyor | Yanıp<br>sönüyor | İkisi de<br>kapalı  | İkisi de<br>kapalı  | Aygıtta tarayıcı hatası var.                                                                                                    |

HP All-in-One aygıtına genel bakış

Bölüm 1

(devam) Acıklama 4 6 1 2 3 Yanıp sönüyor Yanıp Yanıp Her ikisi Her ikisi Aygıtta önemli bir hata var. sönüyor sönüyor de yanıp de yanıp sönüyor sönüyor

# HP All-in-One aygıtınızla daha fazlasını yapmak için HP Image Zone yazılımını kullanın

HP All-in-One aygıtınızı kurduğunuzda **HP Image Zone** yazılımı bilgisayarınıza yüklenir. Daha fazla bilgi için aygıtınızla birlikte gelen Kurulum Kılavuzu'na bakın.

Yazılımın giriş noktası işletim sistemine göre değişir. Örneğin, PC'niz varsa ve Windows kullanıyorsanız, giriş noktası **HP Çözüm Merkezi** yazılımıdır. Mac OS X v10.2.3 veya üzeri bir sürümü kullanıyorsanız, giriş noktası **HP Image Zone** penceresidir. Giriş noktası, her iki durumda da **HP Image Zone** yazılımı ve hizmetleri için başlangıç noktası görevi görür.

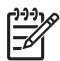

**Not** Windows kullanıyorsanız, yazılımın iki sürümünü yükleme seçeneğiniz vardır. **HP Image Zone Express** yazılımını seçerseniz, daha temel düzeyde görüntü düzenleme özellikleriniz olur ve burada anlatılan bazı özellikler kullanılamaz.

## HP Image Zone yazılımına erişim (Windows)

Masaüstü simgesini veya **Başlat** menüsünü kullanarak **HP Çözüm Merkezi** uygulamasını açın. **HP Image Zone** yazılımının özellikleri **HP Çözüm Merkezi** içinde görünür.

### HP Image Zone yazılımına erişim (Mac)

HP Image Zone yazılımını yüklediğinizde, HP Image Zone simgesi kenetlenme yuvasına yerleştirilir. Kenetlenme yuvasındaki HP Image Zone simgesini tıklatın. HP Image Zone penceresi yalnızca seçilen aygıt için uygun HP Image Zone özelliklerini görüntüler.

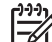

Not Birden çok HP All-in-One yüklerseniz, Dock üzerinde her aygıt için bir HP Image Zone simgesi görünür. Örneğin, bir HP tarayıcınız ve yüklenmiş HP All-in-One varsa, her aygıt için bir tane olmak üzere, Dock üzerinde iki HP Image Zone simgesi bulunur. Ancak, aynı aygıttan iki tane yüklediyseniz (örneğin, iki HP All-in-One) kenetlenme yuvasında bu aygıtların tümü için yalnızca bir HP Image Zone simgesi görünür.

→ Kenetlenme yuvasındaki HP Image Zone simgesini tıklatın.
 HP Image Zone penceresi belirir.
 HP Image Zone penceresi yalnızca seçilen aygıt için uygun HP Image Zone özelliklerini görüntüler.

# Daha fazla bilgi edinin

HP All-in-One kurulumu ve kullanımı ile ilgili basılı ve ekranda gösterilen çeşitli kaynaklar bilgi verir.

### Kurulum Kılavuzu

Kurulum Kılavuzu, HP All-in-One aygıtınızı kurma ve yazılımı yüklemeyle ilgili yönergeler sağlar. Adımları sırasıyla izlediğinizden emin olun.

Kurulum esnasında sorunla karşılaşırsanız Kurulum Kılavuzu'nun son kısmında yer alan Sorun Giderme bölümüne veya Kullanıcı Kılavuzu'ndaki Sorun Giderme bölümüne bakın ya da www.hp.com/support adresini ziyaret edin.

#### • HP Image Zone Yardımı

HP Image Zone Yardımı, HP All-in-One aygıtınızın yazılımının kullanımı hakkında ayrıntılı bilgiler verir.

- Adım adım yönergeler edinin konusu, HP Image Zone yazılımını HP aygıtlarıyla birlikte kullanma ile ilgili bilgiler sağlar.
- Neler yapabileceğinizi keşfedin konusu, HP Image Zone yazılımını ve HP aygıtlarınızı kullanarak yapabileceğiniz pratik ve yaratıcı işler konusunda ayrıntılı bilgiler içerir.
- Daha fazla yardım almak veya HP yazılım güncelleştirmelerini denetlemek isterseniz, **Sorun giderme ve destek** konusuna bakın.

### Benioku

Benioku dosyası diğer belgelerde yer almayan en son bilgileri içerir. Benioku dosyasına erişebilmek için yazılımı yükleyin.

# Bağlantı bilgileri

HP All-in-One aygıtınızda, USB kablosuyla bilgisayara doğrudan bağlayabilmeniz için USB bağlantı noktası vardır. Yazıcınızı, yazdırma sunucusu olarak Windows ile çalışan bir bilgisayar veya Mac kullanarak mevcut bir Ethernet ağı üzerinden en fazla beş bilgisayarla paylaşabilirsiniz. HP All-in-One aygıtının doğrudan bağlı olduğu bilgisayarın, aygıtın tüm özelliklerine erişimi vardır. Diğer bilgisayarlar yalnızca yazdırma yapabilir.

## USB kablosu ile bağlantı

USB kablosunu kullanarak bir bilgisayarı bağlayabilirsiniz. USB bağlantı noktası HP All-in-One'ın arka kısmında bulunur. USB kablosu kullanarak HP All-in-One aygıtınıza bilgisayar bağlamayla ilgili ayrıntılı yönergeler Kurulum Kılavuzu'nda bulunabilir.

## Yazıcı paylaşımı kullanma (Windows)

Bilgisayarınız bir ağa bağlı ise ve bu ağda USB kablosuyla HP All-in-One bağlı bir bilgisayar varsa, Windows yazıcı paylaşımını kullanarak bu aygıtı yazıcınız olarak kullanabilirsiniz. HP All-in-One aygıtına doğrudan bağlı olan bilgisayar yazıcı için ana bilgisayar görevini görür ve aygıtın tüm özelliklerini kullanabilir. İstemci olarak tanımlanan bilgisayarınız yalnızca yazdırma yapabilir. Diğer tüm işlevler ana bilgisayar üzerinden gerçekleştirilmelidir.

Windows yazıcı paylaşımını etkinleştirmek için, bilgisayarınızla birlikte gelen kullanıcı kılavuzuna ya da ekranda görüntülenen Windows Yardımı'na başvurun.

# Yazıcı paylaşımı kullanma (Mac OS X)

Bilgisayarınız bir ağa bağlıysa ve bu ağda USB kablosuyla HP All-in-One aygıtına bağlı başka bir bilgisayar varsa, Windows yazıcı paylaşımını kullanarak bu aygıtı yazıcınız olarak kullanabilirsiniz. HP All-in-One aygıtına doğrudan bağlı olan bilgisayar yazıcı için ana bilgisayar görevini görür ve aygıtın tüm özelliklerini kullanabilir. İstemci olarak tanımlanan bilgisayarınız yalnızca yazdırma yapabilir. Diğer tüm işlevler ana bilgisayar üzerinden gerçekleştirilmelidir.

- 1. Ana bilgisayarda ve yazıcıyı kullanacak tüm bilgisayarlarda, kenetlenme yuvasında **System Preferences'**ı (Sistem Tercihleri) seçin.
- 2. Sharing'i (Paylaşım) seçin.
- 3. Services (Hizmetler) sekmesinde Printer Sharing'i (Yazıcı Paylaşımı) tıklatın.
- 4. View (Görünüm) menüsünde Print & Fax'ı (Yazdır ve Faksla Gönder) seçin.
- 5. **Selected printer in Print Dialog** (Yazdır iletişim kutusunda seçili yazıcı) menüsünde yazıcı modelini seçin.
- 6. Share my printers with other computers (Yazıcılarımı diğer bilgisayarlarla paylaş) kutusunu tıklatın.

# 2 Orijinaller ile kağıtları yükleme

Bu bölümde, kopyalama veya tarama amacıyla orijinal belgeleri camın üstüne yerleştirme, işiniz için en iyi kağıt türünü seçme, kağıt tepsisine kağıt yükleme ve kağıt sıkışmalarını önleme ile ilgili yönergeler sağlanmaktadır.

# Orijinali yükleme

En çok Letter (veya A4) boyutunda olan orijinallerinizi, cama yerleştirerek kopyalayabilir veya tarayabilirsiniz.

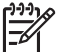

Not Cam ile kapak desteği temiz değilse, yazıcınıza özgü özelliklerin birçoğu düzgün çalışmaz. Daha fazla bilgi için, bkz. HP All-in-One aygıtını temizleme

1. Kapağı kaldırın ve orijinal belgenizi yüzü aşağıya gelecek şekilde camın sol ön köşesine yerleştirin.

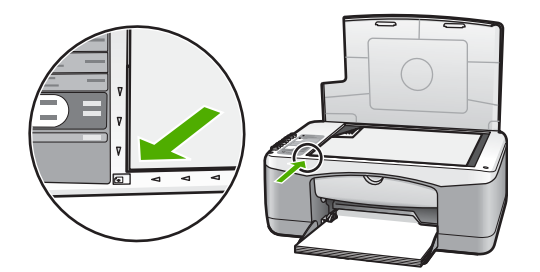

2. Kapağı kapatın.

# Yazdırma ve kopyalama için kağıtları seçme

HP All-in-One aygıtınızda birçok tür ve boyutta kağıt kullanabilirsiniz. En iyi baskı ve kopyalama kalitesine ulaşmak için aşağıdaki önerileri inceleyin. Kağıt türlerini veya boyutlarını her değiştirdiğinizde, ilişkili ayarları da değiştirmeyi unutmayın.

## Önerilen kağıtlar

En iyi baskı kalitesini elde etmek için, özellikle yazdırmakta olduğunuz proje türü için tasarlanmış HP kağıtlarını kullanın. Örneğin fotoğraf basacaksanız, kağıt tepsisine parlak veya mat fotoğraf kağıdı yükleyin. Bir broşür veya sunu yazdırıyorsanız, özellikle o amaç için tasarlanmış bir kağıt türü kullanın.

HP kağıtları hakkında daha fazla bilgi için, ekrandaki **HP Image Zone Yardımı**'na bakın ya da www.hp.com/support/inkjet\_media adresine gidin.

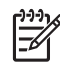

Not Sitenin bu bölümü yalnızca İngilizce'dir.

### Kullanılmaması gereken kağıtlar

Uygun olmayan kağıtların kullanılması kağıt sıkışmalarına veya baskı kalitesinin düşmesine neden olabilir.

#### HP All-in-One aygıtınızda bu tür kağıtlar kullanmaktan kaçının

- Çok ince, parlak dokulu veya kolayca esneyen kağıt
- Keten gibi çok kabartmalı yığınlar (eşit olarak yazdırılamayabilir ve mürekkep bu kağıtları lekeleyebilir)
- İkili ve üçlü gibi birden çok nüshalı formlar (bunlar kırışabilir veya takılabiir ve mürekkep yayılabilir)
- Klipsili ve pencereli zarflar (bunlar rulolarda takılabilir ve kağıt sıkışmasına neden olabilir)
- Afiş kağıtları

### Ayrıca, bu kağıtları KOPYALAMAYIN.

- Letter, A4, 10x15 cm veya Hagaki dışındaki boyutlarda kağıtlar
- Zarflar
- Asetat filmi
- Etiketler

# Kağıt yükleme

Bu bölümde, fotokopi ve yazdırma işleri için HP All-in-One ürününüze farklı türde ve boyutta kağıt yüklemeye ilişkin yordamlar açıklanmıştır.

## Tam boyutlu kağıt yükleme

1. Kağıt tepsisini indirin ve gerekiyorsa kağıt genişliği kılavuzunun üstündeki kulakçığı bastırarak kağıt genişliği kılavuzunu en sonuna kadar çekin.

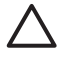

**Dikkat uyarısı** Legal kağıda baskı yaparken kağıt tepsisi genişleticisi sonuna kadar genişletilirse, kağıt buraya sıkışabilir. Legal boyutlu kağıt kullanırken kağıt sıkışıklığını önlemek için, kağıt tepsisi uzantısını **açmayın**.

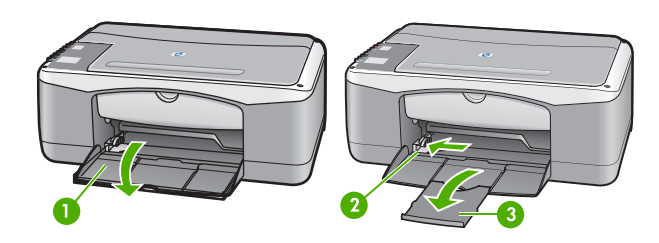

1 Kağıt tepsisi kapağı

- 2 Kağıt genişliği kılavuzu
- 3 Kağıt tepsisi genişleticisi
- 2. Kenarların hizalanmasını sağlamak için bir yığın kağıdı düz bir yüzeye hafifçe vurun ve sonra kağıdı aşağıdakiler için kontrol edin:
  - Kağıtlarda yırtılma, tozlanma, buruşma olmamalı ve kenarları katlanmış veya kıvrılmış olmamalıdır.
  - Yığındaki tüm kağıtlar aynı türde ve boyutta olmalıdır.

- Kağıt yığınını kağıt tepsisine yazdırılacak yüzleri aşağıya ve kağıtların kısa kenarı ileriye doğru bakacak şekilde yükleyin. Kağıt yığınını durana dek ileriye doğru kaydırın.
  - Not 1 Yığındaki tüm kağıtların aynı türde ve boyutta olmasına dikkat edin. Kağıt tepsisini kapasitesinin üzerinde doldurmayın. Fotoğraf kağıdı yığınının kağıt tepsisinde düz durmasına ve kağıt genişliği kılavuzu çıkıntısının altında kalmasına dikkat edin.

**Not 2** Kağıdı içeri iterken çok fazla zorlamayın. Bu durum HP All-in-One aygıtının bir kerede birkaç sayfa kağıdı seçmesine neden olabilir.

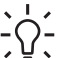

 İpucu Antetli kağıt kullanıyorsanız, yazdırılacak yüzü aşağı bakacak
 şekilde kağıdın üst kısmını önce yerleştirin. Tam boyutlu kağıt ve antetli kağıt yüklemeyle ilgili daha fazla yardım için, kağıt tepsinizin altında yer alan semaya bakın.

 Kağıt genişliği kılavuzunun üst tarafındaki sekmeyi sıkarak tutun ve ardından kağıt genişliği kılavuzunu kağıdın kenarına yaslanıp durana kadar içeri doğru kaydırın.

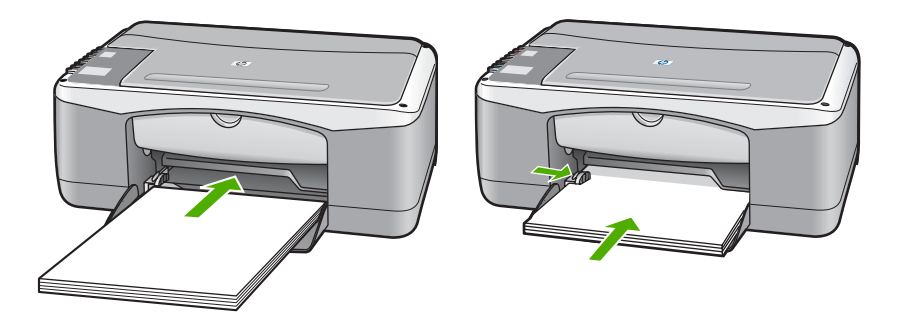

## 10 x 15 cm (4 x 6 inç) fotoğraf kağıdını yerleştirme

10 x 15 cm fotoğraf kağıdını, HP All-in-One aygıtınızın kağıt tepsisine yerleştirebilirsiniz. En iyi sonuçları almak için aşağıdaki önerileri dikkate alın.

- 10 x 15 cm fotoğraf kağıt türünü kullanın. Daha fazla bilgi için, **HP Image Zone Yardımı** ekran yönergelerine bakın.
- Kopyalama veya yazdırma işleminden önce kağıt türünü ve kağıt boyutunu ayarlayın. Kağıt ayarlarını değiştirme ile ilgili bilgi için, **HP Image Zone Yardımı** ekran yönergelerine bakın.

 İpucu Yırtılmaları, kırışmaları, kenarların kıvrılmasını ya da katlanmasını engellemek için tüm kağıtları tekrar sıkıca kapanabilen torbalarda düz bir şekilde saklayın. Kağıtlar iyi bir ortamda saklanmadığı taktirde, aşırı ısı ve nem değişiklikleri kağıdın kıvrılmasına neden olabilir ve bu kağıtlar HP All-in-One aygıtında iyi sonuç vermezler.

- 1. Kağıt tepsisindeki tüm kağıtları çıkartın.
- Fotoğraf kağıdı yığınını kısa kenarı ileriye ve yazdırılacak tarafı aşağıya bakacak şekilde kağıt tepsisinin sağ tarafının ucuna doğru itin. Fotoğraf kağıdı yığınını durana dek ileriye doğru kaydırın.

 Kağıt genişliği kılavuzunun üst tarafındaki sekmeyi sıkarak tutun ve ardından kağıt genişliği kılavuzunu, kağıt yığınına yaslanıp duracak şekilde içeri doğru kaydırın.

Kağıt tepsisini kapasitesinin üzerinde doldurmayın. Fotoğraf kağıdı yığınının kağıt tepsisinde düz durmasına ve kağıt genişliği kılavuzu çıkıntısının altında kalmasına dikkat edin.

**pucu** Kullandığınız fotoğraf kağıdının delikleri varsa, delikleri size yakın kenarında kalacak şekilde yerleştirin.

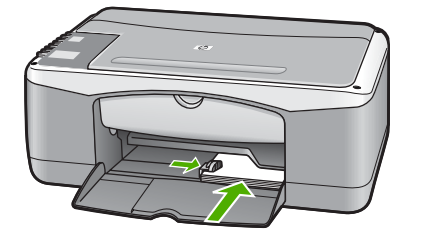

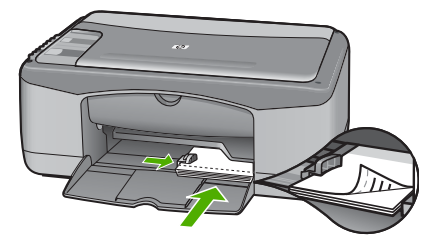

## Zarflar, kartpostallar ve Hagaki kağıt yükleme

Kağıt tepsisine zarflar, kartpostallar ve Hagaki kağıtları yükleyebilirsiniz.

En iyi sonuçları almak için, kopyalama ve yazdırma işlemlerinden önce kağıt türünü ve kağıt boyutunu ayarlayın. Daha fazla bilgi için, **HP Image Zone Yardımı** ekran yönergelerine bakın.

- L · İpucu Düz, küçük boyutlu kağıda kopyalayamazsınız, yalnızca fotoğraf
  - kağıdına kopyalayabilirsiniz. Düz kartpostallar, düz Hagaki ve zarflara yazdırmalısınız.

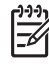

Not Zarflara yazdırırken metnin nasıl biçimlendirilmesi gerektiği konusunda bilgi almak için, kullandığınız kelime işlemci programının yardım dosyalarına başvurun. En iyi sonucu almak için zarfların üzerinde iade adresinin yer alacağı bir etiket kullanmayı düşünün.

- 1. Kağıt tepsisindeki tüm kağıtları çıkartın.
- Kart ve zarf yığınını kısa kenarı ileriye ve yazdırılacak tarafı aşağıya bakacak şekilde kağıt tepsisinin sağ tarafında ileri doğru itin. Zarf kapakları sola bakmalıdır. Kart yığınına durana dek ileriye doğru kaydırın.
- Kağıt genişliği kılavuzunun üst tarafındaki sekmeyi sıkarak tutun ve ardından kağıt genişliği kılavuzunu içeri doğru, yığına yaslanıp duracak şekilde kaydırın.

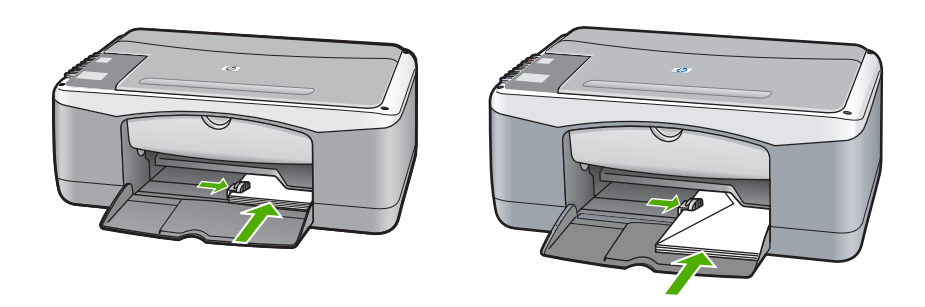

### Diğer kağıt türlerini yükleme

Aşağıdaki tablo, belirli türlerdeki kağıtların yüklenmesiyle ilgili genel bilgiler vermektedir. En iyi sonucu alabilmek için, kağıt boyutlarını veya kağıt türlerini her değiştirdiğinizde kağıt ayarını ona göre düzenleyin.

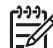

**Not** Her kağıt boyutu ve kağıt türünde HP All-in-One yazıcınızın işlevlerinin tamamı kullanılamaz. Bazı kağıt boyutları ve türleri yalnızca, bir yazılım uygulamasındaki **Yazdır** iletişim kutusundan bir yazdırma işi başlatıyorsanız kullanılabilir. Bunlar kopyalama için kullanılamaz. Yalnızca bir yazılım uygulamasından yazdırma için kullanılabilecek kağıtlar aşağıdaki tabloda belirtilmiştir.

| Kağıt                                                                  | İpuçları                                                                                                    |
|------------------------------------------------------------------------|----------------------------------------------------------------------------------------------------|
| HP kağıtları                                                           | <ul> <li>HP Premium Kağıdı: Kağıdın yazdırma yapılmayan yüzündeki gri<br/>oku bulun ve sonra, oklu yüzey yukarı gelecek şekilde kağıdı<br/>yerleştirin.</li> <li>HP Premium Inkjet Asetat Filmi: Filmi, beyaz saydam şeritli yüzü<br/>(üzerinde oklar ve HP logosu olan) yukarı gelecek ve tepsiye önce<br/>girecek biçimde yerleştirin. (Yalnızca bir yazılım uygulamasından<br/>yazdırma için.)</li> </ul> |
|                                                                        | Not HP All-in-One ürünü, asetat filmleri otomatik olarak<br>algılayamaz. En iyi sonuçları almak için, asetat üzerine<br>yazdırmadan önce yazılım uygulamasında kağıt türünü asetat film<br>olarak ayarlayın.                                                                                                    |
|                                                                        | <ul> <li>HP Mat Tebrik Kartları, HP Fotoğraf Tebrik kartları veya<br/>HP Kabartmalı Tebrik Kartları: Küçük bir HP tebrik kartı yığınını<br/>yazdırılacak yüzü aşağı gelecek şekilde giriş tepsisine yerleştirin<br/>ve kart yığınını duruncaya kadar ileri kaydırın. (Yalnızca bir yazılım<br/>uygulamasından yazdırma için.)</li> </ul>                                                                     |
| Etiketler<br>(yalnızca bir yazılım<br>uygulamasından<br>yazdırma için) | Her zaman, HP inkjet aygıtları ile birlikte kullanılmak üzere tasarlanmış<br>A4 boyutlu etiket sayfaları kullanın (HP veya Avery Inkjet etiketleri gibi)<br>ve etiketlerin iki yıldan daha eski olmadıklarından emin olun.<br>HP All-in-One aygıtında kullanılırken eski kağıtlar üzerindeki etiketler<br>soyulabilir ve bu kağıt sıkışmasına neden olabilir.                                                |

| Kağıt | İpuçları                                                                                                    |  |  |  |
|-------|----------------------------------------------------------------------------------------------------|--|--|--|
|       | Not Etiket sayfası yığınını, yazdırılacak tarafları aşağıya bakacak biçimde tam boyutlu düz kağıt yığınının üzerine yükleyin. Her seferinde bir yaprak yerleştirmeyin.                                                                    |  |  |  |
|       | <ol> <li>Sayfaların birbirine yapışmadığından emin olmak için etiket<br/>yığınını havalandırın.</li> </ol>                                                                                                    |  |  |  |
|       | <ol> <li>Etiket sayfası yığınını, yazdırılacak tarafları aşağıya bakacak<br/>biçimde, kağıt tepsisinde bulunan tam boyutlu düz kağıtların<br/>üzerine yükleyin. Etiketleri her seferinde bir yaprak olarak<br/>yerleştirmeyin.</li> </ol> |  |  |  |

# Kağıt sıkışmalarından kaçınma

Kağıt sıkışmalarını önlemek için aşağıdaki yönergeleri izleyin:

- Tüm kullanılmayan kağıtları sıkıca kapanabilen bir torbada saklayarak, kağıtların kıvrılmasını ya da buruşmasını önleyin.
- Yazdırılmış kağıtları kağıt tepsisinden sık sık çıkarın.
- Kağıt tepsisine yüklenen ortamın yatay konumda düz olarak durduğundan ve kenarlarının kıvrılmış ya da yırtılmış olmadığından emin olun.
- Kağıt tepsisinde farklı boyutta ve türde kağıtları bir arada yerleştirmeyin, kağıt tepsisindeki kağıt yığınının tamamı aynı boyutta ve türde olmalıdır.
- Kağıt tepsisindeki kağıt genişliği kılavuzlarını, tüm kağıtlara tam olarak yaslanacak şekilde ayarlayın. Kağıt kılavuzunun giriş tepsisindeki kağıtları kıvırmadığından emin olun.
- Kağıdı, kağıt tepsisinde fazla ileriye doğru itmeyin.
- HP All-in-One aygıtınız için önerilen kağıt türlerini kullanın. Daha fazla bilgi için, bkz: Yazdırma ve kopyalama için kağıtları seçme.

Sıkışan kağıtları temizleme hakkında daha fazla bilgi için, bkz. Kağıtla ilgili sorun giderme.

# 3 Kopyalama özelliklerini kullanma

HP All-in-One, çeşitli kağıt türleri üzerinde yüksek kaliteli renkli ve siyah beyaz kopyalar üretmenizi sağlar. Belirli bir kağıt boyutuna uydurmak, kopya kalitesini ayarlamak ve kenarlıksız kopyalar dahil olmak üzere yüksek kaliteli fotoğraf kopyaları oluşturmak için orijinal belgenin boyutunu genişletebilir veya daraltabilirsiniz.

↓ ipucu Kontrol panelinden yapılan kopyalarda otomatik olarak En İyi kalite
↓ kullanılır.

# Kopyalama kağıt türünü ayarlama

Kopyalanacak kağıt türünü Düz ya da Fotoğraf olarak ayarlayabilrisiniz.

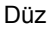

Fotoğraf

Kopyalama Başlat -Siyah Kopyalama Başlat -Renkli

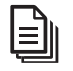

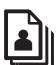

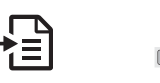

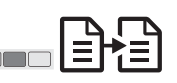

- 1. Orijinali yüzü aşağı bakacak şekilde camın sol ön köşesine yerleştirin.
- 2. Kağıt Türü düğmesine basarak Düz veya Fotoğraf seçeneğini seçin.
- 3. Kopyalama Başlat Siyah ya da Kopyalama Başlat Renkli düğmelerine basın.

Kağıt tepsisinde bulunan kağıda göre hangi kağıt türü ayarını seçmeniz gerektiğini belirlemek için, aşağıdaki tabloya başvurun.

| Kağıt türü                                            | Kontrol paneli ayarı |
|-------------------------------------------------------|----------------------|
| Fotokopi kağıdı veya antetli kağıt                    | Düz                  |
| HP Parlak Beyaz Kağıt                                 | Düz                  |
| HP Premium Plus Fotoğraf Kağıdı, Parlak               | Fotoğraf             |
| HP Premium Plus Fotoğraf Kağıdı, Mat                  | Fotoğraf             |
| HP Premium Plus 10x15 cm (4x6 inç) Fotoğraf<br>Kağıdı | Fotoğraf             |
| HP Fotoğraf Kağıdı                                    | Fotoğraf             |
| HP Gündelik Fotoğraf Kağıdı                           | Fotoğraf             |
| HP Gündelik Fotoğraf Kağıdı, Yarı Parlak              | Fotoğraf             |
| Diğer fotoğraf kağıtları                              | Fotoğraf             |
| HP Premium Kağıt                                      | Düz                  |
| Diğer mürekkep püskürtmeli yazıcı kağıtları           | Düz                  |

(devam)

| Kagit turu    | Kontrol panell ayari |
|---------------|----------------------|
| Düz Hagaki    | Düz                  |
| Parlak Hagaki | Fotoğraf             |

# Kopyalama hızını veya kalitesini artırma

Kontrol panelinden alınan kopyalarda otomatik olarak En İyi kalite kullanılır. Kopyalama hızı ve kalitesinde daha fazla seçenek elde etmek için, **HP Image Zone** yazılımını kullanın.

Aşağıdaki yönergeleri izleyerek Hızlı kopya oluşturabilirsiniz. Hızlı kopyalama özelliği benzer kalitede metin sağlayarak hızlı kopyalama yapar ancak grafiklerin kalitesi düşük olabilir. Hızlı kopyalamada daha az mürekkep kullanılır ve yazıcı kartuşlarınızın ömrü uzar.

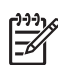

Not Kağıt türü Fotoğraf olarak ayarlandığında Hızlı kullanılamaz.

Tarama

Kopyalama Başlat - Siyah

Kopyalama Başlat - Renkli

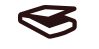

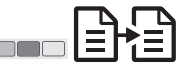

- 1. Orijinali yüzü aşağı bakacak şekilde camın sol ön köşesine yerleştirin.
- 2. Tara düğmesini basılı tutun, sonra Kopyalama Başlat Siyah veya Kopyalama Başlat Renkli düğmesine basın.

# Birden çok kopya oluşturma

Kontrol panelinden ya da **HP Image Zone** yazılımından kopya sayısını ayarlayabilirsiniz. Dokuzdan fazla kopya yapmak için **HP Image Zone** yazılımını kullanın.

Kopya sayısı

Kopyalama Başlat - Siyah

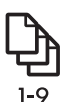

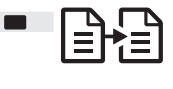

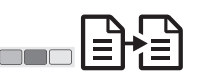

Kopyalama Başlat - Renkli

- 1. Orijinali yüzü aşağı bakacak şekilde camın sol ön köşesine yerleştirin.
- 2. Kopya sayısını en çok 9 olacak şekilde artırmak için, Kopya düğmesine basın.
- Kopyalama Başlat Siyah ya da Kopyalama Başlat Renkli düğmelerine basın. Bu örnekte, HP All-in-One, 10 x 15 cm boyutundaki orijinal belgenin altı kopyasını çıkarır.

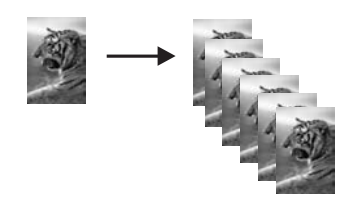

# Kenarlıksız fotoğraf kopyası oluşturma

Fotoğraf kopyalarken en iyi kaliteyi elde etmek için kağıt tepsisine fotoğraf kağıdı yükleyin, sonra da Kağıt Türü düğmesini kullanarak Fotoğraf'ı seçin.

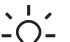

Le İpucu Kontrol panelini kullanarak yalnızca tam boyutlu veya 10x15 cm

fotoğraf kağıdına kopya alabilirsiniz. Diğer boyutlarda kopya alabilmek için HP Image Zone yazılımını kullanın.

Fotoăraf

Sayfaya Sığdır

Kopyalama Başlat - Renkli

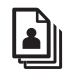

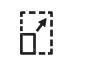

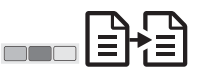

1. Kağıt tepsisine 10x15 cm şeritli fotoğraf kağıdı yükleyin.

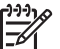

Not Kenarlıksız kopya oluşturmak için şeritli fotoğraf kağıdı kullanmalısınız.

- 2. Orijinal fotoğrafı yüzü aşağı bakacak şekilde camın sol ön köşesine yerleştirin. Fotoğrafı, uzun kenarı camın ön kenarına gelecek şekilde cama yerleştirin.
- 3. Sayfaya Sığdır'ı seçmek için Boyut düğmesine basın.
- 4 Fotoğraf'ı secmek icin Kağıt Türü düğmesine basın.

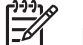

Not Fotograf seçiliyken, HP All-in-One 10x15 cm orijinal boyutlarıyla kenarlıksız kopyayı varsayılan olarak kullanır.

Kopyalama Başlat – Renkli düğmesine basın. 5. HP All-in-One, aşağıda görüldüğü gibi orijinal fotoğrafınızın kenarlıksız kopyasını olusturur.

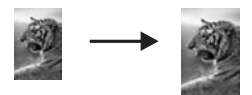

# Orijinali letter veya A4 kağıda sığdırmak için yeniden boyutlandırma

Orijinalinizdeki resim veya metin, kenar boşlukları olmadan sayfayı tamamen dolduruyorsa, sayfa kenarlarındaki istenmeyen metin veya resim kırpılmasını engellemek için orijinalinizi küçültmek üzere Sayfaya Sığdır ayarını kullanın.

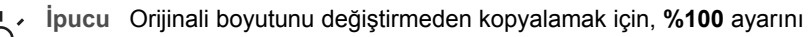

kullanın. Bu ayar kopyanın orijinalle aynı boyutta olmasını sağlar.

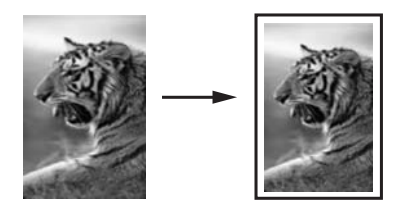

 $\dot{}$ 

**İpucu** Küçük bir fotoğrafı tam boyutlu bir sayfanın yazdırılabilir alanına sığacak şekilde büyütmek için **Sayfaya Sığdır** özelliğini de kullanabilirsiniz. Bu işlemi orijinal resmin oranlarını değiştirmeden veya kenarlarını kırpmadan yapmak için HP All-in-One aygıtınız, sayfanın kenarlarında eşit olmayan

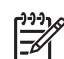

**Not** HP All-in-One maksimum büyütme kapasitesine sahiptir. Çok küçük bir orijinali tam boyutlu sayfayı dolduracak kadar büyütemeyebilir.

Sayfaya Sığdır

Kopyalama Başlat - Siyah

Kopyalama Başlat - Renkli

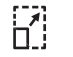

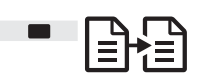

miktarlarda beyaz alan bırakabilir.

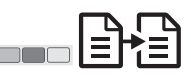

- 1. Orijinali yüzü aşağı bakacak şekilde camın sol ön köşesine yerleştirin.
- 2. Sayfaya Sığdır'ı seçmek için Boyut düğmesine basın.
- 3. Kopyalama Başlat Siyah ya da Kopyalama Başlat Renkli düğmelerine basın.

# Kopyalamayı durdurma

İptal

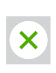

• Kopyalamayı durdurmak için kontrol panelindeki **İptal** düğmesine basın.

# 4 Bilgisayarınızdan yazdırma

HP All-in-One aygıtı yazdırmaya olanak tanıyan herhangi bir yazılım uygulamasıyla birlikte kullanılabilir. Yazdırma işlemini Windows kullanan bir bilgisayarla ve Mac'la yapmak için verilen yönergeler arasında bazı değişiklikler vardır.

Bu bölümde açıklanan yazdırma yeteneklerine ek olarak, taranmış görüntüleri yazılımında yazdırma projelerinde de kullanabilir, kenar boşluksuz baskılar ve haber bültenleri gibi özel yazdırma işleri yazdırabilirsiniz. **HP Image Zone**. Özel yazdırma işleri yürütme ya da görüntüleri **HP Image Zone** yazılımında yazdırmak hakkında daha fazla bilgi için **HP Image Zone Yardım** ekran yönergelerine bakın.

# Bir yazılım uygulamasından yazdırma

Yazıcı ayarlarının çoğu, yazdırmak için kullandığınız yazılım uygulaması veya HP ColorSmart teknolojisi tarafından otomatik olarak yapılır. Baskı kalitesini değiştireceğiniz, özel türlerde kağıtlara ya da asetat filme yazdıracağınız ya da belli özellikleri kullanacağınız zaman, ayarları el ile değiştirmeniz gerekir.

#### Yazılım uygulamasından yazdırma (Windows)

- 1. Yazılım uygulamanızın Dosya menüsünde Yazdır'ı tıklatın.
- 2. Yazıcı olarak HP All-in-One aygıtını seçin.
- 3. Ayarları değiştirmeniz gerekirse, Özellikler iletişim kutusunu açan düğmeyi tıklatın.

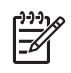

Not 1 Yazılım uygulamanıza bağlı olarak, bu düğme Özellikler, Seçenekler, Yazıcı Ayarı veya Yazıcı ya da Tercihler olarak adlandırılabilir.

**Not 2** Bir fotoğraf kopyalarken, doğru kağıt türü ve fotoğraf geliştirme için gerekli seçenekleri seçmelisiniz.

- 4. Kağıt/Kalite, Son İşlem, Etkiler, Temel ve Renkli sekmelerinde bulunan özellikleri kullanarak yazdırma işiniz için uygun seçenekleri seçin.
- 5. Özellikler iletişim kutusunu kapatmak için Tamam'ı tıklatın.
- 6. Yazdırmayı başlatmak için Yazdır'ı veya Tamam'ı tıklatın.

#### Yazılım uygulamasından yazdırma (Mac)

- Yazılım uygulamanızın File (Dosya) menüsünde Page Setup'ı (Sayfa Yapısı) seçin.
- Kağıt boyutu, yönü ve ölçekleme yüzdesi gibi sayfa özelliklerini belirtin ve OK (Tamam) düğmesini tıklatın.
- 3. Yazılım uygulamanızın File (Dosya) menüsünde Print'i (Yazdır) seçin.
- 4. Açılan menüdeki her seçeneğin yazıcı ayarlarını projenize uygun olarak değiştirin.
- 5. Yazdırmayı başlatmak için **Print**'i (Yazdır) tıklatın.

# HP All-in-One aygıtını varsayılan yazıcı yapma

HP All-in-One aygıtını, herhangi bir yazılım programından varsayılan yazıcı olarak kullanmak üzere ayarlayabilirsiniz. Bunun anlamı, yazılım uygulamasının **Dosya** 

menüsünde **Yazdır**'ı seçtiğinizde, HP All-in-One aygıtının yazıcı listesinden otomatik olarak seçileceğidir.

#### Windows 9x veya 2000

- 1. Windows görev çubuğunda **Başlat**'ı tıklatın, **Ayarlar**'ı seçin ve **Yazıcılar**'ı tıklatın.
- 2. HP All-in-One simgesini sağ tıklatın ve Varsayılan yazıcı olarak belirle'yi tıklatın.

#### Windows XP

- 1. Windows görev çubuğunda sırasıyla Başlat ve Denetim Masası'nı tıklatın.
- 2. Yazıcı ve Fakslar denetim masasını açın.
- 3. HP All-in-One simgesini sağ tıklatın ve Varsayılan yazıcı olarak belirle'yi tıklatın.

#### Мас

- 1. Applications: Utilities (Uygulamalar: Yardımcı Programlar) klasöründen Print Center (v10.2.3 veya sonrası) veya Printer Setup Utility (v10.3 veya sonrası) uygulamasını açın.
- 2. HP All-in-One aygıtını seçin.
- 3. Make Default'u (Varsayılan Yap) tıklatın.

# Yazdırma işini durdurma

Yazdırma işini HP All-in-One veya bilgisayardan durdurabilirsiniz, ancak HP en iyi sonuç için HP All-in-One aygıtından durdurmanızı önerir.

İptal

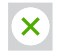

→ Kontrol panelinde İptal düğmesine basın. Yazdırma işi durmazsa, yeniden İptal'e basın.

# 5 Tarama özelliklerini kullanma

HP All-in-One aygıtınızın tarama özelliklerini kullanarak aşağıdakileri yapabilirsiniz:

- Metni makaleden kelime işlemcinize tarayıp raporunuza ekleyebilirsiniz. OCR yazılımını kullanmak, zaman ve deneyim isteyen bir sanattır. Daha fazla bilgi için OCR yazılımınızla gelen belgelere göz atın.
- Bir amblemi tarayıp yayıncılık yazılımınızı kullanarak kendinize kartvizit ve broşür yazdırabilirsiniz.
- En sevdiğiniz fotoğrafları tarayarak e-postayla arkadaşlarınıza ve akrabalarınıza gönderebilirsiniz.
- Evinizin veya ofisinizin fotoğraf arşivini oluşturabilir ya da özel fotoğrafları elektronik bir albümde arşivleyebilirsiniz.

Tarama özelliklerini kullanmak için HP All-in-One ve bilgisayarınız birbirine bağlı ve açık olmalıdır. Taramaya başlamadan önce bilgisayarınıza HP All-in-One yazılımı yüklenmiş ve çalışıyor olmalıdır. HP All-in-One yazılımının bir Windows PC'de çalıştığını doğrulamak için, ekranın sağ alt köşesinde, saatin yanında bulunan sistem tepsisinde HP All-in-One simgesini arayın. HP All-in-One yazılımı, bir Mac makinesinde sürekli çalışır.

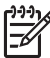

Not HP Windows sistem tepsisi simgesini kapatırsanız, HP All-in-One bazı tarama işlevlerini kaybedebilir ve **Bağlantı Yok** hata mesajı alabilirsiniz. Bu olursa, bilgisayarınızı yeniden başlatarak ya da **HP Image Zone** yazılımını başlatarak tüm işlevleri geri yükleyebilirsiniz.

Bilgisayardan nasıl tarama yapılacağı, taramalarınızın nasıl ayarlanacağı, yeniden boyutlandırılacağı, döndürüleceği, kırpılacağı ve netleştirileceği hakkında bilgi için, yazılımınızla birlikte gelen, **HP Image Zone Yardımı** ekran yönergelerini bakın.

# Kontrol panelinden tarama yapma

Cam üzerine yerleştirilen orijinalleri doğrudan kontrol panelinden tarayabilirsiniz.

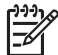

Not Bu özelliği kullanmak için yazılım paketinin tamamının yüklenmiş ve HP Dijital Görüntüleme İzleyicisi'nin çalışıyor olması gerekir.

Tarama

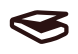

- 1. Orijinali yüzüstü olarak camın sol ön köşesine yerleştirin.
- 2. Kontrol panelinde **Tara** düğmesine basın.
- Yazılımda Bitti veya Son'u tıklatın. HP All-in-One taramayı HP Image Zone yazılımına gönderir; bu yazılım görüntüyü otomatik olarak açar ve görüntüler.

**HP Image Zone** taranan resimlerinizi düzenlemek için kullanabileceğiniz pek çok araca sahiptir. Parlaklığı, netliği, renk tonunu veya doygunluğu ayarlayarak genel görüntü kalitesini artırabilirsiniz. Ayrıca, görüntüyü kırpabilir, düz hale getirebilir, döndürebilir veya yeniden boyutlandırabilirsiniz. Taranan resim tam istediğiniz görüntüye kavuştuğunda resmi başka bir uygulamada açabilir, e-posta ile gönderebilir, bir dosyaya kaydedebilir ya da yazdırabilirsiniz. **HP Image Zone** uygulamasını kullanma hakkında daha fazla bilgi için **HP Image Zone Yardımı** ekran yönergelerine bakın.

# Önizleme görüntüsünü ayarlama

Önizleme görüntüsünü değiştirmek için **HP Scan Pro** penceresindeki araçları kullanabilirsiniz. Yaptığınız parlaklık, görüntü türü, çözünürlük gibi değişiklikler yalnızca bu tarama oturumuna uygulanır.

HP Scan Pro yazılımını kullanarak aşağıdakileri yapabilirsiniz:

- Görüntünün bir kısmını seçme
- Görüntü türü ve kalitesini değiştirme
- Çözünürlüğü değiştirme
- Görüntüyü kırpma veya düzeltme
- Parlaklık veya karşıtlık ayarlama
- Renk veya doygunluk ayarlama
- Görüntüyü netleştirme veya bulanıklaştırma
- Görüntüyü döndürme
- Görüntüyü yeniden boyutlandırma

Daha fazla bilgi için HP Image Zone Yardımı'nın HP Scan Pro bölümüne bakın.

HP Image Zone yazılımını kullanarak taramada başka değişiklikler yapabilirsiniz: HP Image Zone düzenleme araçlarıyla ilgili daha fazla bilgi için HP Image Zone Yardımı'na bakın.

# Taramayı durdurma

İptal

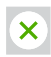

→ Tarama işlemini durdurmak için kontrol panelindeki İptal düğmesine basın veya HP Image Zone yazılımında İptal'i tıklatın.

# 6 HP Instant Share kullanma

HP Instant Share, aileniz ve arkadaşlarınızla fotoğraflarınızı paylaşmayı kolaylaştırır. Bilgisayarınızda yüklü **HP Image Zone** yazılımını kullanarak, paylaşmak üzere bir veya daha fazla fotoğraf seçin, fotoğraflarınız için bir hedef belirleyin ve fotoğrafları gönderin. Hatta, fotoğrafları bir çevrimiçi fotoğraf albümüne ya da bir çevrimiçi fotoğraf basma hizmetine yükleyebilirsiniz. Kullanılabilecek hizmetler ülkeye/bölgeye göre değişir.

**HP Instant Share E-posta** ile aile bireyleriniz ve arkadaşlarınız her zaman için görüntüleyebilecekleri fotoğrafları alırlar, büyük boyutlu dosya yüklemeleriyle ya da açılmayacak kadar büyük görüntülerle uğraşmak zorunda kalmazlar. Fotoğraflarınızın küçük görüntüleri olan bir e-posta, aileniz ya da arkadaşlarınızın resimlerinizi görüntüleyebilecekleri, paylaşabilecekleri, yazdırabilecekleri ve kaydedebilecekleri güvenli bir web sayfasına bağlantı ile gönderilir.

# Genel bakış

Taranmış görüntü veya belgeleri HP All-in-One ürününüzden istediğiniz hedefe göndermek için HP Instant Share kullanın. Hedef bir e-posta adresi, çevrimiçi bir fotoğraf albümü ya da çevrimiçi bir fotoğraf baskı hizmeti olabilir. Kullanılabilecek hizmetler ülkeye/bölgeye göre değişir.

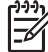

Not Resimlerinizi bir arkadaşınızın ya da akrabanızın ağa bağlı HP All-in-One ürününe ya da fotoğraf yazıcısına gönderebilirsiniz. Bir aygıta göndermek için HP Passport kullanıcı kimliği ve parolasına sahip olmalısınız. Alıcı aygıtta HP Instant Share hizmetinin kurulu olması ve aygıtın hizmete kayıtlı olması gerekir. Ayrıca alıcı aygıta atanan adı öğrenmeniz gerekir.

Görüntü tarama hakkında daha fazla bilgi için, bkz: Tarama özelliklerini kullanma.

# Başlangıç

HP All-in-One aygıtınızla HP Instant Share programını kullanmak için aşağıdakilere sahip olmalısınız:

- Bilgisayara bağlı HP All-in-One
- HP All-in-One aygıtının bağlı olduğu bilgisayar üzerinden geniş bant Internet erişimi
- Bilgisayarınızda yüklü HP Image Zone yazılımı. Mac kullanıcılarında HP Instant Share istemci uygulaması vardır.

# Bilgisayarınızı kullanarak görüntü gönderme

**HP Image Zone** yazılımı, bir veya birden çok görüntüyü seçip düzenlemenize ve daha sonra bir hizmet (örneğin **HP Instant Share E-posta**) seçmek ve görüntülerinizi paylaşmak üzere HP Instant Share hizmetine erişmenize olanak sağlar. Resimleri en azından aşağıdaki yollarla paylaşabilirsiniz:

- HP Instant Share E-posta (bir e-posta adresine gönderme)
- HP Instant Share E-posta (bir aygıta gönderme)

- Çevrimiçi Albümler
- Çevrimiçi fotoğraf yazdırma (kullanılabilirlik ülkeye/bölgeye bağlıdır)

#### HP Image Zone yazılımını kullanarak görüntü gönderme (Windows)

- 1. Masaüstünüzdeki HP Image Zone simgesini çift tıklatın.
- 2. Kaydedildikleri klasörlerden bir ya da daha fazla görüntü seçin.

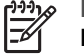

**Not** Görüntüleri düzenlemek ve istediğiniz sonuçları elde etmek için **HP Image Zone** görüntü düzenleme araçlarını kullanın. Görüntüleri seçme ve düzenleme araçlarını kullanma hakkında daha fazla bilgi için **HP Image Zone Yardımı** ekran yönergelerine bakın.

- 3. HP Instant Share sekmesini tıklatın.
- HP Instant Share sekmesinin Hizmetler alanında, taranmış görüntünüzü gönderme amacıyla kullanmak istediğiniz hizmetin bağlantısını veya simgesini tıklatın.
- 5. HP Instant Share E-posta hizmetinden aşağıdakileri yapabilirsiniz:
  - Fotoğraflarınızın Internet üzerinden görüntülenebilecek, yazdırılabilecek ve kaydedilebilecek küçük resimlerini içeren e-posta mesajları gönderebilirsiniz.
  - E-posta adres defterini açın ve koruyun. Adres Defteri'ni tıklatın, HP Instant Share hizmetine kaydolun ve bir HP Passport hesabı açın.
  - E-posta mesajlarınızı birden çok kullanıcıya gönderin. İlgili adres bağlantısını tıklatın.
  - Arkadaşınızın veya yakınlarınızın ağa bağlı aygıtına, bir grup taranmış görüntü gönderin. E-posta adresi kutusuna aygıta alıcı tarafından atanan adı ve hemen ardına @send.hp.com yazın. HP Instant Share hizmetine HP Passport kullanıcı adınız ve parolanız ile giriş yapmanız istenecektir.

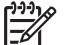

Not HP Instant Share hizmetini daha önce kurmadıysanız,

HP Passport oturumu aç ekranındaki HP Passport hesabına gereksinimim var bağlantısını tıklatın.

# HP Instant Share istemci uygulama yazılımını kullanarak resim gönderme (Mac)

- 1. Dock'tan HP Image Zone simgesini seçin. Masaüstünüzde HP Image Zone penceresi açılır.
- 2. HP Image Zone uygulamasında pencerenin en üstünde Services (Hizmetler) düğmesini tıklatın.

HP Image Zone penceresinin alt tarafında uygulamalar listesi görünür.

3. HP Image Zone penceresinin alt tarafındaki uygulamalar listesinden HP Instant Share öğesini seçin.

HP Instant Share yazılımı bilgisayarınızda başlar.

- Pencereye resim eklemek için + düğmesini, pencereden resim kaldırmak için düğmesini kullanın.
- 5. Paylaşmak istediğiniz görüntülerin **HP Instant Share** penceresinde göründüğünden emin olun.
- 6. Devam'ı tıklatın ve ekrandaki yönergeleri izleyin.

Not Instant Share ve HP Image Zone yazılımını veya HP Instant Share
 istemci uygulamasını (Mac) kullanma hakkında daha fazla bilgi için,
 HP Image Zone Yardımı ekran yönergelerine bakın.

- 7. HP Instant Share hizmetleri listesinden fotoğrafları gönderirken kullanmak istediğiniz hizmeti seçin ve ekrandaki yönergeleri izleyin.
- 8. HP Instant Share E-posta hizmetinden aşağıdakileri yapabilirsiniz:
  - Fotoğraflarınızın Internet üzerinden görüntülenebilecek, yazdırılabilecek ve kaydedilebilecek küçük resimlerini içeren e-posta mesajları gönderebilirsiniz.
  - E-posta adres defterini açın ve koruyun. Adres Defteri'ni tıklatın, HP Instant Share hizmetine kaydolun ve bir HP Passport hesabı açın.
  - E-posta mesajlarınızı birden çok kullanıcıya gönderin. İlgili adres bağlantısını tıklatın.
  - Arkadaşınızın veya yakınlarınızın ağa bağlı aygıtına, bir grup taranmış görüntü gönderin. E-posta adresi kutusuna aygıta alıcı tarafından atanan adı ve hemen ardına @send.hp.com yazın. HP Instant Share hizmetine HP Passport kullanıcı adınız ve parolanız ile giriş yapmanız istenecektir.

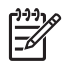

Not HP Instant Share hizmetini daha önce kurmadıysanız, HP Passport oturumu aç ekranındaki HP Passport hesabına gereksinimim var bağlantısını tıklatın.

# 7 Sarf malzemeleri siparişi

Önerilen türde HP kağıtları, yazıcı kartuşları ve aksesuarlarını HP web sitesinden çevrimiçi sipariş edebilirsiniz.

- Kağıt, asetat film veya diğer ortamları sipariş etme
- Yazıcı kartuşları sipariş etme
- Diğer malzemeleri sipariş etme

# Kağıt, asetat film veya diğer ortamları sipariş etme

HP Premium Kağıt, HP Premium Plus Fotoğraf Kağıdı, HP Premium Inkjet Asetat Film gibi ürünleri sipariş etmek için www.hp.com sitesine gidin. Seçmeniz istendiğinde ülkenizi/bölgenizi seçin, ürünü seçmeniz için gereken yönergeleri izleyin ve sayfadaki alışveriş bağlantılarından birini tıklatın.

# Yazıcı kartuşları sipariş etme

Tekrar yazıcı kartuşu siparişi vermek için numaralar ülkeye/bölgeye göre değişir. Bu kılavuzda verilen tekrar sipariş verme numaraları, HP All-in-One aygıtınızda takılı olan yazıcı kartuşlarının üzerindeki numaralarla uyuşmuyorsa, aygıtınızda takılı olan kartuşların üzerindeki numaraları arayarak yenilerini sipariş edin. HP All-in-One yazıcınız aşağıdaki kartuşları destekler:

| Yazıcı kartuşları           | HP sipariş numarası       |  |
|-----------------------------|---------------------------|--|
| HP siyah yazıcı kartuşu     | #21 siyah yazıcı kartuşu  |  |
| HP üç renkli yazıcı kartuşu | #22 renkli yazıcı kartuşu |  |

Aşağıdaki işlemleri yaparak aygıtınızın desteklediği yazıcı kartuşlarının yeniden sipariş numaralarını bulun:

- Windows kullanıcıları için: HP Çözüm Merkezi veya HP Image Zone yazılımında Ayarlar'ı tıklatın, Yazdırma Ayarları'nın üzerine gelin ve Yazıcı Araç Kutusu'nu tıklatın. Tahmini Mürekkep Seviyeleri sekmesini tıklatın, ve sonra Yazıcı Kartuşu Siparişi Verme Bilgisini tıklatın.
- Mac kullanıcıları için: HP Image Zone içinde, sırasıyla Settings (Ayarlar), Maintain Printer (Yazıcı Bakımı) öğelerini seçin, istenirse HP All-in-One aygıtınızı seçin ve sonra Utilities'i (Yardımcı Programlar) tıklatın. Açılan menüde Supplies (Tedarikçiler) seçeneğini belirtin.

Bunun yerine, ülkeniz/bölgeniz için doğru yazıcı kartuşu yeniden sipariş numarasını onaylamak üzere yerel bir HP satıcısına başvurabilir veya www.hp.com/support sitesine gidebilirsiniz.

# Diğer malzemeleri sipariş etme

HP All-in-One yazılımı, Kullanıcı Kılavuzunun bir kopyası, bir Kurulum Kılavuzu veya müşteri tarafından değiştirilebilen başka parçalar gibi diğer malzemeleri sipariş etmek için aşağıdaki ilgili numarayı arayın:

- ABD veya Kanada'da 1-800-474-6836 (1-800-HP invent) numaralı telefonu arayın.
- Avrupa'da +49 180 5 290220 (Almanya) ya da +44 870 606 9081 (İngiltere) numaralı telefonları arayın.

HP All-in-One yazılımını diğer ülkelerde/bölgelerde sipariş etmek için kendi ülkenizin/ bölgenizin telefon numarasını arayın. Aşağıda verilen numaralar, bu kılavuzun baskıya girdiği tarihte güncel olan numaralardır. Güncel numaraların listesini görmek için www.hp.com sitesine gidin. İstendiğinde ülkenizi/bölgenizi seçin, sonra teknik desteği arama bilgileri için **Contact HP** (Bize Ulaşın) bağlantısını tıklatın.

| Ülke/Bölge                   | Sipariş numarası                                           |
|------------------------------|------------------------------------------------------------|
| Asya Pasifik (Japonya hariç) | 65 272 5300                                                |
| Avustralya                   | 131047                                                     |
| Avrupa                       | +49 180 5 290220 (Almanya)<br>+44 870 606 9081 (İngiltere) |
| Yeni Zelanda                 | 0800 441 147                                               |
| Güney Afrika                 | +27 (0)11 8061030                                          |
| ABD ve Kanada                | 1-800-HP-INVENT (1-800-474-6836)                           |

# 8 HP All-in-One aygıtınızın bakımı

HP All-in-One fazla bakım gerektirmez. Bazen, camı ve kapak desteğini yüzeydeki tozu alarak kopyalarınızın ve taramalarınızın sürekli net olmalarını sağlamak amacıyla temizlemek isteyebilirsiniz. Ayrıca, zaman zaman yazıcı kartuşlarını değiştirmeniz, hizalamanız veya temizlemeniz de gerekebilir. Bu bölümde HP All-in-One aygıtını en iyi çalışma durumunda tutabilmek için gerekli yönergeler verilmektedir. Gerekli olduğunda bu basit bakım yordamlarını uygulayın.

## HP All-in-One aygıtını temizleme

Parmak izleri, lekeler, saç vb ile kirlenen cam ya da kapak desteği, performansı düşürür ve **Sayfaya Sığdır** gibi özelliklerin tam olarak uygulanmasını etkiler. Kopyaların ve taramalarınızın temiz kalmasını sağlamak için, camı ve kapak desteğini temizlemeniz gerekebilir. HP All-in-One aygıtının dış yüzeyinin tozunu almak da isteyebilirsiniz.

#### Camı temizleme

- 1. HP All-in-One aygıtını kapatın, güç kablosunu çıkartın ve kapağı kaldırın.
- 2. Camı, aşındırmayan bir cam temizleyicisi ile hafifçe nemlendirilmiş sünger veya yumuşak bir bez kullanarak silin.

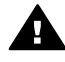

**Uyarı** Cam üzerinde aşındırıcı, aseton, benzen veya karbon tetraklor kullanmayın; bunlar cama zarar verebilir. Sıvıları doğrudan camın üzerine koymayın ya da püskürtmeyin, sıvılar camına altına sızabilir ve aygıta zarar verebilir.

3. Camda leke oluşmasını önlemek için güderi veya selüloz süngeri ile kurulayın.

#### Kapak desteğini temizleme

- 1. HP All-in-One aygıtını kapatın, güç kablosunu çıkartın ve kapağı kaldırın.
- Beyaz belge desteğini, yumuşak sabun ve ılık su ile hafifçe nemlendirilmiş yumuşak bir bez veya süngerle yavaşça silin. Ovalamayın.
- 3. Desteği, güderi veya yumuşak bir bezle kurulayın.

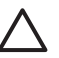

Dikkat uyarısı Desteği çizebileceğinden, kağıt bazlı bezler kullanmayın.

 Bu işlem desteğin temizlenmesi için yeterli olmazsa, izopropil alkol kullanarak önceki adımları yineleyin ve alkol artığını temizlemek için desteği nemli bezle boydan boya silin.

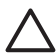

Dikkat uyarısı Aygıta zarar verebileceğinden cama veya HP All-in-One aygıtının boyalı parçalarına alkol sıçratmamaya dikkat edin.

#### Dış yüzeyi temizleme

Toz, leke ve benekleri temizlemek için yumuşak bir bez ya da hafifçe nemlendirilmiş bir sünger kullanın. HP All-in-One aygıtının iç kısmının temizlenmesi gerekmez. Sıvıları, kontrol panelinden ve HP All-in-One aygıtının içinden uzak tutun.

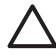

**Dikkat uyarısı** HP All-in-One aygıtının boyalı bölümlerine zarar gelmesini önlemek için kontrol panelinde, kapakta veya diğer boyalı bölümlerde, alkol ya da alkol esaslı temizlik ürünleri kullanmayın.

# Tahmini mürekkep düzeylerini kontrol etme

Yazıcı kartuşunu ne zaman değiştirmeniz gerektiğini öğrenmek için kalan mürekkep düzeylerini kolayca kontrol edebilirsiniz. Mürekkep düzeyi, yazıcı kartuşlarında kalan yaklaşık mürekkep miktarını gösterir.

 İpucu Yazıcı kartuşlarının değişmesi gerekip gerekmediğini, bir otomatik sınama raporu yazdırarak görebilirsiniz. Daha fazla bilgi için, bkz: Otomatik sınama raporu yazdırma.

#### HP Çözüm Merkezi yazılımından mürekkep düzeylerini kontrol etmek için (Windows)

- 1. HP Çözüm Merkezi yazılımında Ayarlar'ı tıklatın, Yazdırma Ayarları'nın üzerine gelin, ardından Yazıcı Araç Kutusu'nu tıklatın.
- Tahmini Mürekkep Seviyesi sekmesini tıklatın. Yazıcı kartuşları için tahmini mürekkep düzeyleri görünür.

#### Mürekkep düzeylerini HP Image Zone yazılımından (Mac) denetlemek için

- 1. **HP Image Zone** içinde sırasıyla **Settings**'i (Ayarlar) ve **Maintain Printer**'ı (Yazıcı Bakımı) seçin.
- 2. Select Printer (Yazıcı Seç) iletişim kutusu görünürse, HP All-in-One aygıtınızı seçin ve Utilities'ı (Yardımcı Programlar) tıklatın.
- Açılan menüde Ink Level'i (Mürekkep Düzeyi) seçin. Yazıcı kartuşları için tahmini mürekkep düzeyleri görünür.

## Otomatik sınama raporu yazdırma

Yazdırma ile ilgili sorunlar yaşıyorsanız, yazıcı kartuşlarını değiştirmeden önce bir otomatik sınama raporu yazdırın.

- 1. Kağıt tepsisine tam boyutlu, kullanılmamış düz beyaz kağıt yükleyin.
- 2. İptal düğmesini basılı tutarak Kopyalama Başlat Renkli düğmesine basın.

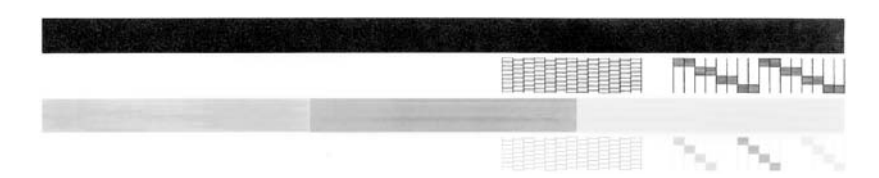

- 3. Sınama desenlerinin tam bir kılavuz gösterdiğinden ve kalın renk çizgilerinin eksiksiz olduğundan emin olun.
  - Desenin birden çok çizgisinde kırılma olması, püskürtme uçlarında bir sorun olabileceğini gösterir. Yazıcı kartuşlarını temizlemeniz gerekebilir. Daha fazla bilgi için, bkz: Yazıcı kartuşlarını temizleme.
  - Siyah çizgi eksik, soluk, düzensiz ya da çizgili görünüyorsa bu durum sağ yuvadaki siyah yazıcı kartuşunda sorun olabilir.
  - Diğer üç renk çizgisinden herhangi biri eksik, soluk, düzensiz ya da çizgili ise, sol yuvadaki üç renkli yazıcı kartuşunda sorun olabilir.

Düzensiz çizgiler, püskürtme uçlarının tıkalı veya temas noktalarının kirli olduğunu gösterebilir. Yazıcı kartuşlarını temizlemeniz gerekebilir. Daha fazla bilgi için, bkz: Yazıcı kartuşlarını temizleme. Alkollü temizlik maddesi kullanmayın.

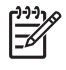

**Not** Normal veya arızalı yazıcı kartuşlarından sınama desenleri, renk çizgileri ve renk blokları örnekleri almak için, yazılımınızla birlikte gelen **HP Image Zone Yardımı'**na (ekranda açılır) bakın.

## Yazıcı kartuşlarıyla çalışma

HP All-in-One aygıtınızdan en iyi baskı kalitesini elde etmek için, bazı basit bakım yordamlarını uygulamanız gerekir. Kartuş Denetle ışığı yanıyorsa, yazıcı kartuşunu denetlemeniz gerekebilir.

#### Yazıcı kartuşlarını değiştirme

Yazıcı kartuşunun mürekkep düzeyi azaldığında, yazıcı kartuşunu değiştirin. Boş yazıcı kartuşunu çıkarmadan önce yedeğiniz olduğundan emin olun. Ayrıca, soluk renkli metin gördüğünüzde veya kartuşları ile ilgili yazdırma niteliği sorunları yaşarsanız, yine yazıcı kartuşunuzu değiştirmeniz gerekir. Mürekkep düzeylerini **HP Çözüm Merkezi** veya **HP Image Zone** uygulamasından kontrol etme hakkında bilgi için, bkz: Tahmini mürekkep düzeylerini kontrol etme

HP All-in-One yazıcınızın desteklediği tüm yazıcı kartuşlarına ilişkin yeniden sipariş numaralarını bulmak için bkz. Yazıcı kartuşları sipariş etme. HP All-in-One aygıtınız için yazıcı kartuşu sipariş etmek üzere www.hp.com sitesine gidin.

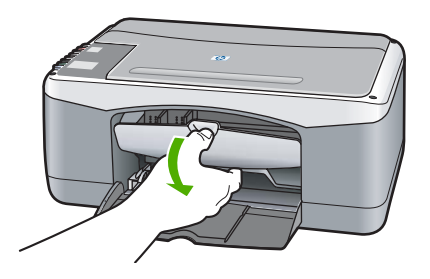

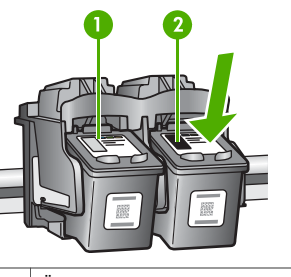

 1
 Üç renkli yazıcı kartuşu yuvası

 2
 Siyah yazıcı kartuşu yuvası

HP All-in-One ürününün çalışır durumda ve kağıt yüklü olduğundan emin olun.

**Dikkat uyarısı** Kartuşları değiştirmek için taşıyıcı erişim kapağını indirdiğinizde, HP All-in-One çalışır durumda olmalıdır. Yazıcı kartuşları merkezde güvenli biçimde yerleşmemişse, bunları çıkarmaya çalışırken HP All-in-One aygıtına zarar verebilirsiniz.

- Taşıyıcı erişim kapağını indirin.
- Yazıcı kartuşunu serbest bırakmak için hafifçe bastırın ve kendinize doğru çekin.

Not Pek çok ülkede/bölgede uygulanan HP Inkjet Sarf Malzemeleri Geri Dönüşüm Programı, kullanılmış kartuşlarınızı geri dönüştürmek üzere ücretsiz olarak toplar. Daha fazla bilgi için aşağıdaki adresteki web sitesine gidin:

www.hp.com/hpinfo/globalcitizenship/ environment/recycle/inkjet.html

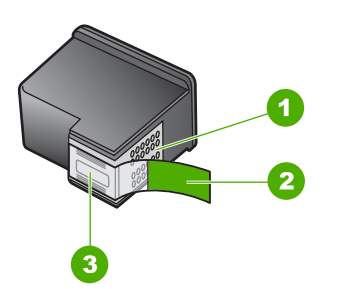

Yeni kartuşu ambalajından çıkarın ve yalnızca siyah plastiğe dokunmaya özen göstererek, pembe açma şeridini kullanarak plastik bantı hafifçe çıkarın.

Dikkat uyarısı Bakır renkli temas noktalarına ya da mürekkep püskürtme uçlarına dokunmayın. Bu parçalara dokunulması, tıkanma, mürekkep bozulması ya da elektrik bağlantısında arızaya neden olabilir.

| 1 | Dikkat uyarısı Bakır renkli temas noktalarına dokunmayın.                    |
|---|------------------------------------------------------------------------------|
| 2 | Pembe açma etiketli plastik bant (kartuşu takmadan önce çıkarılması gerekir) |
| 3 | Dikkat uyarısı Bantın altındaki mürekkep                                     |

püskürtme uçlarına dokunmayın.

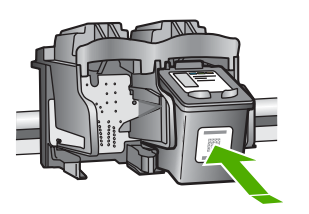

- Yeni yazıcı kartuşunu yukarıya doğru açılı bir şekilde boş yuvaya kaydırın. Yazıcı kartuşunu yerine oturuncaya kadar baş parmağınızla itin.
- Taşıyıcı erişim kapağını kapatın.

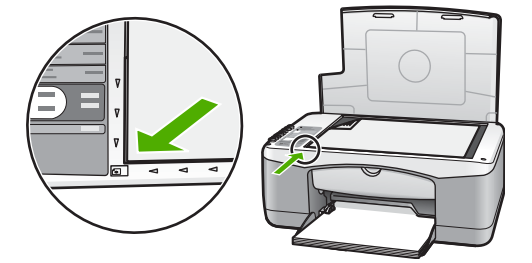

Bir hizalama sayfası yazdırılır.

Yazıcı kartuşu hizalama sayfasını üst kenarı sola gelecek şekilde camın sol ön köşesine yerleştirin ve **Tara** düğmesine basın.

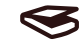

Not Aynı yazıcı kartuşunu çıkarır ve tekrar takarsanız, HP All-in-One aygıtı, yazıcı kartuşlarını hizalamaz.

#### Yazıcı kartuşlarını hizalayın

Bir yazıcı kartuş taktığınızda veya değiştirdiğinizde, HP All-in-One yazıcı kartuşunu hizalar. Yazıcı kartuşlarını istediğiniz zaman bilgisayarınızla birlikte sağlanan **HP Image Zone** yazılımı ile hizalayabilirsiniz. Yazıcı kartuşlarını hizalamak, yüksek kalitede çıkış sağlar.

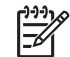

Not Aynı yazıcı kartuşunu çıkarır ve tekrar takarsanız, HP All-in-One aygıtı, yazıcı kartuşlarını hizalamaz. HP All-in-One, bu kartuş için hizalama değerlerini hatırlar ve kartuşları yeniden hizalamak zorunda kalmazsanız.

Yazıcı kartuşlarını hizalarken giriş tepsisinde renkli kağıt yüklü ise, hizalama başarısız olur. Kağıt tepsisine kullanılmamış düz beyaz kağıt yükleyin ve hizalama işlemini tekrar deneyin.

Hizalama işlemi yine başarısız olursa, sensör veya yazıcı kartuşunuz arızalı olabilir. HP Destek'e başvurun. Aşağıdaki adresi ziyaret edin: www.hp.com/support. İstendiğinde ülkenizi/bölgenizi seçin ve teknik destek isteme konusunda daha fazla bilgi için **Bize Ulaşın**'ı tıklatın.

#### Tarama

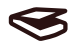

 Kağıt tepsisinde letter ya da A4 boyutunda kullanılmamış düz beyaz kağıt olduğundan emin olun.

HP All-in-One kartuş hizalama sayfasını yazdırır.

- Yazıcı kartuşu hizalama sayfasını, üst kenarı sol tarafa gelecek şekilde camın sol köşesine yerleştirin.
- Tara düğmesine basın.
   HP All-in-One yazıcı kartuşlarını hizalar. Yazıcı kartuşu hizalama sayfasını geri dönüştürün veya atın.

#### Yazıcı kartuşlarını temizleme

**HP image Zone** yazılımınızın bu özelliğini, otomatik sınama raporu renkli çubuklarda kesik veya beyaz çizgiler gösterdiğinde kullanın. Yazıcı kartuşlarını gereksiz yere temizlemeyin, mürekkep ziyan olur ve yazıcı kartuşlarının ömrü kısalır.

Yazıcı kartuşlarını temizledikten sonra kopyalama veya baskı kalitesi hala düşükse, ilgili yazıcı kartuşunu değiştirmeden önce kartuş temas noktalarını temizlemeyi deneyin. Yazıcı kartuşlarının temas noktalarını temizlemek hakkında bilgi için bkz. Yazıcı kartuşu temas noktalarını ya da mürekkep püskürtme uçlarını temizleyin. Yazıcı kartuşlarının değiştirilmesi hakkında bilgi için bkz. Yazıcı kartuşlarının değiştirilmesi hakkında bilgi için bkz. Yazıcı kartuşlarının değiştirilmesi hakkında bilgi için bkz. Yazıcı kartuşlarının değiştirilmesi hakkında bilgi için bkz. Yazıcı kartuşlarının değiştirilmesi hakkında bilgi için bkz. Yazıcı kartuşlarının değiştirilmesi hakkında bilgi için bkz. Yazıcı kartuşlarının değiştirme.

#### Yazıcı kartuşu temas noktalarını ya da mürekkep püskürtme uçlarını temizleyin

Yazıcı kartuşunu temizleyip çıkardıktan sonra yeniden taktığınızda **Kartuş Denetle** ışığı yanmaya devam ediyorsa, yazıcı kartuşunun temas noktalarını temizlemeniz gerekebilir. Yazdırdığınız sayfalarda düzensiz mürekkep çizgileri ve lekeleri görünüyorsa, yazıcı kartuşunda toz olabilir. Tozu gidermek için püskürtme uçlarının çevresini temizleyebilirsiniz. Aşağıdaki malzemelerin bulunduğundan emin olun:

- Kuru sünger uçlu çubuklar, tiftiksiz bir kumaş parçası ya da dağılmayacak veya liflerini bırakmayacak herhangi bir yumuşak bez.
- Arı su, filtre edilmiş su veya şişe suyu (musluk suyundaki katkı maddeleri yazıcı kartuşlarına zarar verebilir).

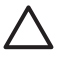

**Dikkat uyarısı** Bakır renkli temas noktalarına ya da mürekkep püskürtme uçlarına dokunmayın. Bu parçalara dokunulması, tıkanma, mürekkep bozulması ya da elektrik bağlantısında arızaya neden olabilir.

- 1. HP All-in-One aygıtını açıp taşıyıcı erişim kapağını açın.
- 2. Taşıyıcı ortaya geldikten sonra HP All-in-One aygıtının arkasından güç kablosunu çıkarın.
- 3. Yazıcı kartuşunu çıkarın.

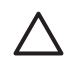

**Dikkat uyarısı** İki yazıcı kartuşunu aynı anda çıkarmayın. Mürekkebin püskürtme uçlarında kurumaması için yazıcı kartuşlarını birer birer çıkarıp temizleyin. Yazıcı kartuşunu HP All-in-One aygıtının dışında 30 dakikadan fazla tutmayın.

- 4. Temiz bir sünger uçlu çubuğu arı suya batırın ve emdiği suyun fazlasını sıkın.
- Yazıcı kartuşunu yanlarından tutun veya mürekkep püskürtme uçları yukarı bakacak şekilde bir kağıt parçasının üstüne koyun.
- 6. Aşağıda gösterildiği gibi, yalnızca bakır renkli temas noktalarını ya da mürekkep püskürtme uçlarının çevresindeki alanı temizleyin

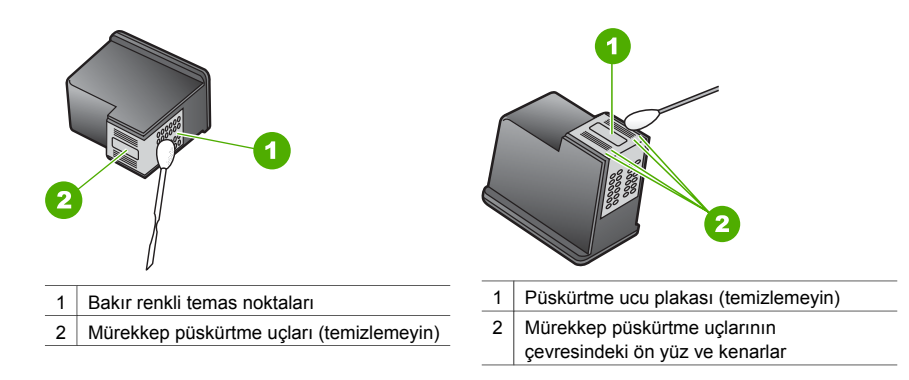

- 7. Yazıcı kartuşunu kaydırarak tekrar yuvasına yerleştirin. Kartuşu yerine oturuncaya kadar itin.
- 8. Gerekiyorsa, diğer yazıcı kartuşu için aynı işlemi yineleyin.
- 9. Taşıyıcı erişim kapağını kapatın ve güç kablosunun fişini tekrar HP All-in-One aygıtına takın.

# 9 Sorun giderme bilgileri

Bu bölümde HP All-in-One aygıtı ile ilgili sınırlı sayıda sorun giderme bilgisi bulunur. Daha fazla bilgi için, yazılımınızla birlikte gelen **HP Image Zone Yardımı** ekran yönergelerine bakın. Çoğu sorun, HP All-in-One yazılımı bilgisayarınıza yüklenmeden HP All-in-One aygıtı USB kablosuyla bilgisayara bağlandığında çıkar. Bu sorunu çözmek için aşağıdaki adımları izlemelisiniz:

- 1. USB kablosunu bilgisayarınızdan çıkarın.
- 2. Yazılımı yüklediyseniz kaldırın.
- 3. Bilgisayarınızı yeniden başlatın.
- 4. HP All-in-One aygıtını kapatıp bir dakika bekleyin ve aygıtı tekrar açın.
- 5. HP All-in-One yazılımını yeniden yükleyin. Yazılım yükleme ekranında belirtilinceye kadar USB kablosunu bilgisayara takmayın.

Yazılımı kaldırma ve yeniden yükleme hakkında daha fazla bilgi için, bkz Yazılımı kaldırıp yeniden yükleme.

## HP Destek'i aramadan önce

Bir sorun yaşıyorsanız, aşağıdaki adımları izleyin:

- 1. HP All-in-One aygıtınızla birlikte verilen belgelere bakın.
  - Kurulum Kılavuzu: Kurulum Kılavuzu'nda, HP All-in-One aygıtınızın nasıl kurulacağı açıklanır.
  - Kullanım Kılavuzu: Kullanım Kılavuzu, şu anda okumakta olduğunu kitaptır.
  - HP Image Zone Yardımı: Ekrandaki HP Image Zone Yardımı, HP All-in-One aygıtının bir bilgisayarla nasıl kullanılacağını anlatır ve Kullanım Kılavuzu'nda bulunmayan ek sorun giderme bilgilerini içerir.
  - Benioku dosyası: Benioku dosyası, olası kurulum sorunları hakkında bilgiler içerir.
     Daha fazla bilgi için, bkz: Benioku dosyasını gözden geçirin.
- Belgeleri kullanarak sorunu çözemiyorsanız, aşağıdaki seçeneklerden yararlanmak için www.hp.com/support sitesini ziyaret edin (seçeneklerin kullanılabilirliği ürüne, ülkeye/ bölgeye ve dile göre değişir):
  - Çevrimiçi destek sayfaları
  - Yazılım güncelleştirmelerini kontrol edin:
  - Sorularınıza yanıt almak için HP'ye e-posta mesajı gönderin.
  - Bir HP teknisyeniyle çevrimiçi sohbet edin.
- 3. Yerel satış noktanıza başvurun.
- 4. Ekranda görüntülenen Yardım veya HP web sitelerini kullanarak sorunu çözemiyorsanız, HP Destek'e başvurun. Daha fazla bilgi için, bkz: HP destek hizmeti.

## Benioku dosyasını gözden geçirin

Olası kurulum sorunları hakkında daha fazla bilgi için Benioku dosyasına başvurmak isteyebilirsiniz.

- Windows'da sırasıyla Başlat, Programlar veya Tüm Programlar, Hewlett-Packard, HP PSC 1400 All-in-One series öğesini ve ardından Beni Oku Dosyasını Görüntüle'yi tıklatın.
- Mac OS X'de, HP All-in-One yazılım CD-ROM'unun en üst düzeyindeki dosyada yer alan simgeyi çift tıklatarak Benioku dosyasını açabilirsiniz.

## Ayarlarla ilgili sorun giderme:

Bu bölüm, yazılım yükleme ve donanım kurma işlemleriyle ilgili en sık karşılaşılan sorunlardan bazılarını gidermeniz için yükleme ve yapılandırma ipuçları içerir.

#### Donanım ayar sorunlarını giderme

Bu bölümü, HP All-in-One donanımını kurarken karşılaşabileceğiniz sorunları çözmek için kullanın.

#### HP All-in-One aygıtım açılmıyor

**Çözüm** Güç kablosunun düzgün şekilde takıldığından emin olun ve HP All-in-One aygıtının açılması için birkaç saniye bekleyin. Ayrıca, HP All-in-One aygıtı bir uzatma kablosuna takılıysa, uzatma kablosunun açık olduğundan emin olun.

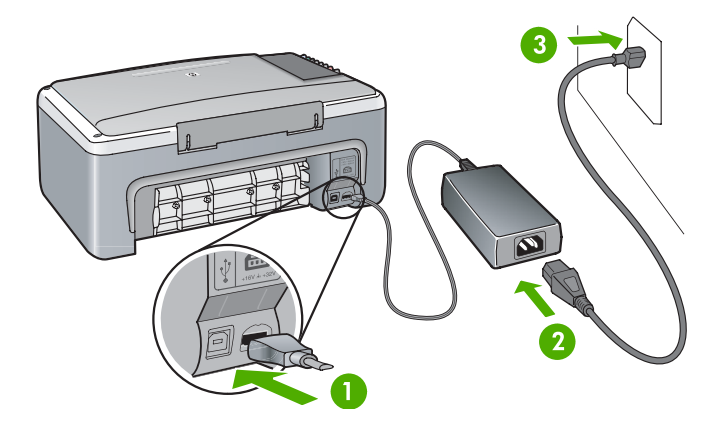

#### USB kablom bağlı değil

**Çözüm** Yazılım yüklenirken soruluncaya kadar USB kablosunu takmayın. İstenmeden önce USB kablosunun bağlanması hatalara neden olabilir. USB kablosunun bir ucunu bilgisayarınıza, diğer ucunu HP All-in-One aygıtının arkasına takın. Bilgisayardaki herhangi bir USB bağlantı noktasına bağlayabilirsiniz (klavye veya aksesuar bağlantı noktası hariç).

### Yazıcı kartuşu veya hizalama sorunlarıyla ilgili bir ışık yanıyor ya da bir mesaj alıyorum

Neden Kağıt tepsisine yanlış türde kağıt yerleştirilmiş.

**Çözüm** Hizalamanın başarı olabilmesi için kağıdın boş ve beyaz olması gerekir. Hizalama işlemi yine başarısız olursa, sensör veya yazıcı kartuşunuz arızalı olabilir. www.hp.com/support adresine giderek HP Destek'e başvurun. Teknik desteği aramayla ilgili bilgi için **Contact HP** (Bize Ulaşın) bağlantısını tıklatın.

Neden Yazıcı kartuşları koruyucu bantla kaplı.

**Çözüm** Pembe açma şeridini kullanarak plastik bantı hafifçe sökün. Mürekkep püskürtme uçlarına ya da bakır renkli temas noktalarına dokunmayın.

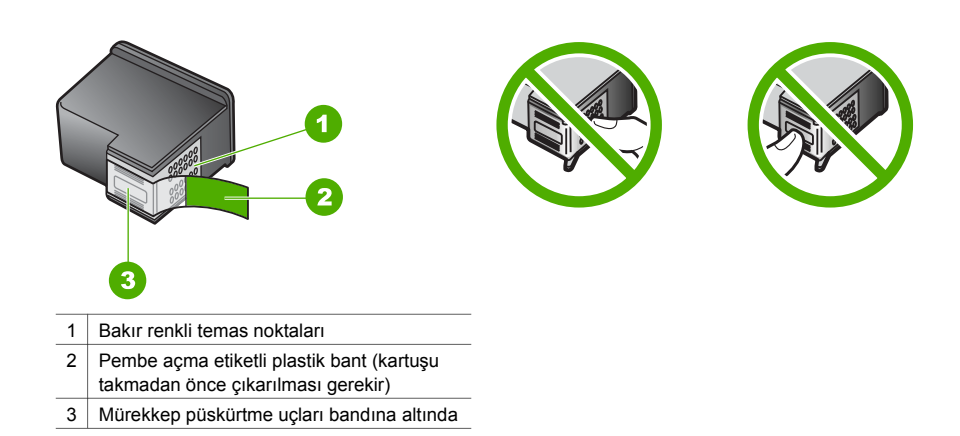

Yazıcı kartuşlarını tekrar yerleştirin ve tam yerleşerek yerine oturduklarından emin olun.

NedenYazıcı kartuşunun temas noktaları, taşıyıcının temas noktalarına değmiyor.ÇözümYazıcı kartuşlarını çıkartıp yeniden takın. Yazıcı kartuşlarının tam olarak<br/>yerleştiğinden ve yerine oturduğundan emin olun.

Neden Yazıcı kartuşu ya da sensörü arızalı.

**Çözüm** HP Destek'e başvurun. www.hp.com/support adresine gidin. Teknik desteği aramayla ilgili bilgi için **Contact HP** (Bize Ulaşın) bağlantısını tıklatın.

#### HP All-in-One aygıtı yazdırmıyor

Çözüm Aşağıdakileri deneyin:

- HP All-in-One ürününüz ile bilgisayarınız arasındaki bağlantıyı kontrol edin.
  - USB kablosunun hem HP All-in-One aygıtına, hem de bilgisayara sağlam bir şekilde takılı olduğunu doğrulayın. HP All-in-One aygıtını kapatıp tekrar açın.
  - HP All-in-One aygıtını kapatın. Bir dakika bekleyin. Bilgisayarı yeniden başlatın ve HP All-in-One aygıtınızı yeniden çalıştırın.
  - USB kablosunun en fazla 3 metre olmasına dikkat edin ve başka bir ürünle çalıştığını doğrulayın. Gerekirse kabloyu değiştirin.

Bölüm 9

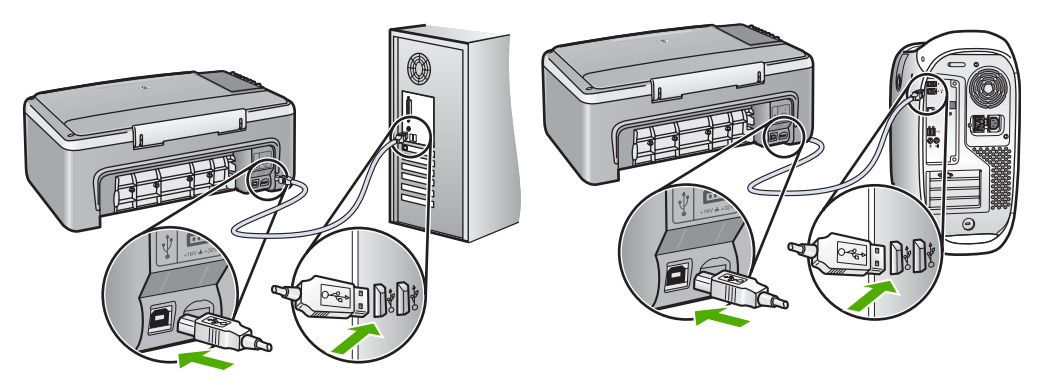

- Yazıcıda hatalı bir belge olmadığını ya da çevrimdışı olmadığını veya duraklatılmadığını doğrulamak için yazdırma sırasını kontrol edin (Başlat, Ayarlar ve Yazıcı ve Fakslar altından). Daha fazla bilgi için Windows Yardım ve Destek'e bakın.
- USB kablosunu kontrol edin. Başka bir ürüne bağlayarak USB kablosunun çalışıp çalışmadığını kontrol edin. Sorun yaşarsanız, USB kablosunun değiştirilmesi gerekebilir.
- Diğer yazıcıları veya tarayıcıları kontrol edin. Daha eski ürünlerin bilgisayarınızla bağlantısını kesmeniz gerekebilir.
- Gerekirse, **HP Image Zone** yazılımını bilgisayarınızdan kaldırıp yeniden yükleyin. Yazılımın kaldırılmasıyla ilgili daha fazla bilgi için bkz: Yazılımı kaldırıp yeniden yükleme.

HP All-in-One aygıtının kurulumu ve bilgisayarınıza bağlanması hakkında daha fazla bilgi için HP All-in-One aygıtınızla birlikte verilen Kurulum Kılavuzu'na bakın.

#### Kağıt sıkışması veya da engellenen bir taşıyıcıyla ilgili hata ışığı yanıyor veya hata mesajı alıyorum

**Neden** Hata ışıkları kağıt sıkışması veya taşıyıcının durduğunu gösteriyorsa, HP All-in-One içinde ambalaj malzemesi kalmış olabilir.

**Çözüm** Yazıcı kartuşlarını görmek için taşıyıcı erişim kapağını indirin ve ambalaj malzemesi, bant ya da başka yabancı madde varsa çıkarın. HP All-in-One aygıtını kapatıp bir dakika bekleyin, sonra **Açık / Devam** düğmesine basarak HP All-in-One aygıtını yeniden açın.

#### Yazılım yüklemeyle ilgili sorun giderme

Yükleme sırasında bir yazılım sorunu ile karşılaşırsanız, olası bir çözüm için aşağıdaki başlıklara bakın. Yükleme sırasında, bir donanım sorunu ile karşılaşırsanız, bkz. Donanım ayar sorunlarını giderme.

HP All-in-One yazılımının normal bir yüklemesi sırasında aşağıdakiler olur:

- HP All-in-One CD-ROM'u otomatik olarak çalışır
- Yazılım yüklenir
- Dosyalar sabit sürücünüze kopyalanır
- HP All-in-One aygıtını prize takmanız istenir.
- Yükleme sihirbazı ekranında yeşil bir OK ve onay işareti görünür.
- Bilgisayarınızı yeniden başlatmanız istenir
- Kaydolma işlemi başlatılır

Bu aşamalardan herhangi biri gerçekleşmemişse, yüklemede bir sorun olabilir. Windows işletim sistemi kurulu bilgisayar üzerinde yüklemeyi kontrol etmek için aşağıdakileri doğrulayın:

• HP Çözüm Merkezi yazılımını başlatın ve aşağıdaki simgelerin göründüğünden emin olun: Resim Tara, Belge Tara ve HP Image Zone. Simgeler hemen görüntülenmiyorsa,

HP All-in-One aygıtının bilgisayarınıza bağlanması için birkaç dakika beklemeniz gerekebilir. Aksi taktirde, bkz: HP Çözüm Merkezi veya HP Image Zone yazılımında bazı simgeler eksik.

- Yazıcılar iletişim kutusunu açın ve HP All-in-One aygıtının burada görünüp görünmediğini kontrol edin.
- Windows görev çubuğunun sağ ucundaki sistem tepsisinde, HP All-in-One simgesinin olup olmadığına bakın. Bu, HP All-in-One aygıtının hazır durumda olduğunu gösterir.

# CD-ROM'u bilgisayarımın CD-ROM sürücüsüne yerleştirdiğimde hiçbir şey olmuyor

**Çözüm Bilgisayarım**'ı çift tıklatın, **CD-ROM** simgesini çift tıklatın ve ardından setup.exe'yi çift tıklatın.

#### Minimum sistem kontrolü ekranı açılır

Çözüm Ayrıntılar'ı tıklatın ve yazılımı yüklemeye çalışmadan önce sorunu giderin.

#### USB bağlantısı isteminde kırmızı bir X beliriyor

**Çözüm** Normal olarak, tak ve kullanın başarılı olduğunu gösteren yeşil bir onay işareti görünür. Kırmızı bir X, tak ve kullanın başarısız olduğunu gösterir. Aşağıdakileri yapın:

- 1. Kontrol paneli kaplamasının sıkıca tutturulmuş olduğundan emin olun ve HP All-in-One aygıtını prizden çekip tekrar prize takın.
- 2. USB kablosunun ve güç kablosunun takılı olduğundan emin olun.
  - USB kablosunu, klavyeye ya da gücü kapalı bir hub'a takmayın.
  - USB kablosunun 3 metre veya daha kısa olduğunu doğrulayın.
  - Bilgisayarınıza bağlı birden fazla USB aygıtı varsa, kurulum sırasında diğer aygıtları çıkarmanız iyi olur.
- 3. Kuruluma devam edin ve istendiğinde bilgisayarınızı yeniden başlatın.
- 4. Ardından HP Çözüm Merkezi programını açın ve ana bileşenlerin (Resim Tara, Belge Tara ve HP Image Zone) görünüp görünmediğine bakın.
- 5. Bu ana bileşenler görünmüyorsa, yazılımı kaldırıp yeniden yükleyin. Daha fazla bilgi için, bkz: Yazılımı kaldırıp yeniden yükleme.

#### Bilinmeyen bir hata oluştuğunu bildiren bir mesaj aldım

**Çözüm** Yüklemeye devam etmeye çalışın. Bu işe yaramazsa, yüklemeyi durdurup yeniden başlatın ve ekrandaki yönergeleri izleyin. Hata oluşursa, yazılımı kaldırıp yeniden yüklemeniz gerekebilir. Bilgi için bkz. Yazılımı kaldırıp yeniden yükleme.

#### HP Çözüm Merkezi veya HP Image Zone yazılımında bazı simgeler eksik

Bu düğme veya simgeler (**Resim Tara**, **Belge Tara** ve **HP Image Zone**) görünmüyorsa, yüklemeniz tamamlanmamış olabilir.

**Çözüm** Yükleme işlemi tam yapılmamışsa, yazılımı kaldırıp yeniden yüklemeniz gerekebilir. HP All-in-One program dosyalarını, doğrudan sabit sürücünüzden silmeyin. Bunları tamamen kaldırdığınızdan emin olun. Daha fazla bilgi için, bkz: Yazılımı kaldırıp yeniden yükleme.

#### Dijital Görüntüleme İzleyicisi, sistem tepsisi üzerinde belirmiyor

ÇözümDijital Görüntüleme İzleyicisi sistem tepsisinde görünmüyorsa, ana bileşenlerin(Resim Tara, Belge Tara ve HP Image Zone) yerinde olduğunu doğrulamak içinHP Çözüm Merkezi yazılımını başlatın. Daha fazla bilgi için, yazılımınızla birlikte gelenHP Image Zone Yardımı'nın HP Çözüm Merkezini Kullanma bölümüne bakın.

#### Yazılımı kaldırıp yeniden yükleme

Yükleme işlemi yarım kaldıysa ya da USB kablosunu yazılım yükleme ekranı tarafından istenmeden önce taktıysanız, yazılımı kaldırıp yeniden yüklemeniz gerekebilir. HP All-in-One program dosyalarını, doğrudan sabit sürücünüzden silmeyin. Bu yönergeleri kullanarak bunları tamamen kaldırdığınızdan emin olun.

Yeniden yükleme işlemi Windows ve Mac bilgisayarlar için 20 ila 40 dakika arasında sürebilir.

#### Windows ile çalışan bilgisayardan kaldırmada tercih edilen yöntem

- 1. HP All-in-One aygıtının bağlantısını bilgisayarınızdan çıkarın. HP All-in-One aygıtını, yazılım yeniden yüklenene kadar kadar bilgisayarınıza bağlamayın.
- 2. Başlat'ı, Programları Başlat'ı veya Tüm Programlar'ı (XP), Hewlett-Packard'ı, HP PSC 1400 All-in-One series öğesini ve yazılımı kaldır'ı tıklatın ve yönergeleri izleyin.
- 3. Paylaşılan dosyaların kaldırılması istenirse Hayır'ı tıklatın.
- 4. Bilgisayarınızı yeniden başlatın.
- 5. Yazılım yeniden yüklemek için, HP All-in-One CD-ROM'unu kullanın ve Kurulum Kılavuzu'ndaki yönergeleri izleyin.
- 6. Yazılım yüklendikten sonra HP All-in-One aygıtını bilgisayarınıza bağlayın ve **Açık / Devam** düğmesine basın. Tüm Tak ve Kullan olaylarının tamamlanması için birkaç dakika beklemeniz gerekebilir.

Yazılım yüklendikten sonra, Windows sistem tepsisinde Durum İzleyici simgesi belirir. Yazılımın doğru yüklendiğinden emin olmak için, masaüstünde **HP Çözüm Merkezi** simgesini çift tıklatın. **HP Çözüm Merkezi** ana simgeleri (**Resim Tara**, **Belge Tara** ve **HP Image Zone**) içeriyorsa, yazılım düzgün olarak yüklenmiş demektir.

#### Windows ile çalışan bilgisayardan kaldırmak için (alternatif yöntem)

- 1. CD-ROM'dan HP PSC 1400 All-in-One series yazılımı Kurulum programını çalıştırın.
- 2. Kaldır'ı seçin ve ekrandaki yönergeleri takip edin.
- HP All-in-One aygıtının bağlantısını bilgisayarınızdan çıkarın. Bilgisayarınızı başlatmadan önce HP All-in-One aygıtının bağlantısını kesmeniz önemlidir. HP All-in-One aygıtını, yazılım yeniden yüklenene kadar kadar bilgisayarınıza bağlamayın.
- 4. Bilgisayarınızı yeniden başlatın.
- 5. HP PSC 1400 All-in-One series yazılımı Kurulum programını tekrar çalıştırın.
- 6. Yeniden Yükle'yi başlatın.
- 7. Ekrandaki yönergeleri ve HP All-in-One aygıtınızla birlikte gelen Kurulum Kılavuzu'ndaki yönergeleri izleyin.

#### Mac bilgisayardan kaldırmak için

- 1. HP All-in-One öğesinin Macintosh'la bağlantısını kesin.
- 2. Applications: HP All-in-One Software klasörünü çift tıklatın.
- HP Uninstaller (HP Kaldırıcı) öğesini çift tıklatın. Ekranda görüntülenen yönergeleri izleyin.
- 4. Yazılım kaldırıldıktan sonra, HP All-in-One aygıtınızın bağlantısını çıkarın ve bilgisayarınızı yeniden başlatın. Bilgisayarınızı başlatmadan önce HP All-in-One aygıtının bağlantısını kesmeniz önemlidir. HP All-in-One aygıtını, yazılım yeniden yüklenene kadar kadar bilgisayarınıza bağlamayın.
- 5. HP All-in-One CD-ROM'unu CD-ROM sürücüsüne takın.
- 6. Masaüstünde, CD-ROM'u açın ve HP All-in-One installer öğesini çift tıklatın.
- 7. Ekrandaki yönergeleri ve HP All-in-One aygıtınızla birlikte gelen Kurulum Kılavuzu'ndaki yönergeleri izleyin.

# Kullanım sorunlarını giderme

HP Image Zone Yardımı içindeki 1400 series ile ilgili Sorun Giderme bölümü, HP All-in-One aygıtınız ile ilgili genel sorunların bazıları hakkında sorun giderme ipuçlarını içerir. Sorun giderme bilgilerine Windows ile çalışan bir bilgisayardan ulaşmak için HP Çözüm Merkezi yazılımına gidin, Yardım'ı tıklatın ve Sorun Giderme ve Destek seçeneğini seçin. Sorun giderme bilgilerine bazı hata mesajlarında beliren Yardım menüsünden de erişebilirsiniz. Macintosh OS X sürümlerinde sorun giderme bilgilerine erişmek için Dock'taki HP Image Zone simgesini tıklatın, menü çubuğundan Help'i (Yardım) seçin, Help menüsünden HP Image Zone Help'i (HP Image Zone Yardımı) ve Help Viewer (Yardım Görüntüleyici) içinden 1400 series ile ilgili Sorun Giderme öğesini seçin.

#### Kağıtla ilgili sorun giderme

Kağıt sıkışmalarını önlemek için yalnızca HP All-in-One aygıtınız için önerilen kağıt türlerini kullanın. Önerilen kağıtlar istesi için, ekrandaki **HP Image Zone Yardımı** konularına bakın veya www.hp.com/support adresine gidin.

Kağıt tepsisine kıvrılmış, kırışmış, uçları kıvrık veya yırtık kağıt yerleştirmeyin. Daha fazla bilgi için, bkz: Kağıt sıkışmalarından kaçınma.

Aygıtınızın içinde kağıt sıkışırsa, kağıt sıkışmasını gidermek için aşağıdaki yönergeleri izleyin.

1. Arka temizlik kapağının sol tarafındaki çıkıntıya bastırıp kendinize doğru çekerek çıkartın.

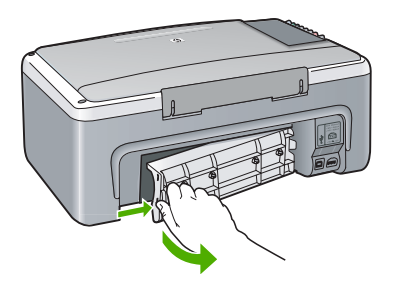

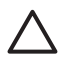

**Dikkat uyarısı** Bir kağıt sıkışmasını HP All-in-One aygıtının ön tarafından gidermeye çalışmak, yazdırma mekanizmasına zarar verebilir. Kağıt sıkışmalarını her zaman arka temizleme kapısından giderin.

2. Kağıdı yavaşça silindirlerden dışarı çekin.

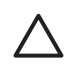

**Dikkat uyarısı** Kağıt silindirlerden dışarı çekilirken yırtılırsa, silindirlerde ve dişlilerde kağıt parçası kalıp kalmadığını kontrol edin. HP All-in-One aygıtından tüm kağıt parçalarını temizlemezseniz, kağıt sıkışma sorunları devam eder.

- 3. Arka temizleme kapısını yerine takın. Yerine oturuncaya kadar yavaşça itin.
- 4. Geçerli işi sürdürmek için Açık / Devam düğmesine basın.

#### Yazıcı kartuşuyla ilgili sorun giderme

Yazdırmada sorunla karşılaşıyorsanız, yazıcı kartuşlarından birinde sorun olabilir. Aşağıdakileri deneyin:

- 1. Yazıcı kartuşlarını çıkartıp tekrar yerleştirin, tam yerleştiğinden ve yerine oturduğundan emin olun.
- Sorun devam ederse, yazıcı kartuşlarıyla ilgili bir sorun olup olmadığını saptamak üzere otomatik sınama raporu yazdırın.
- 3. Otomatik sınama raporu bir sorun olduğunu gösterirse, yazıcı kartuşlarını temizleyin.
- 4. Sorun devam ederse, yazıcı kartuşlarının bakır renkli temas noktalarını temizleyin.

5. Yazdırma konusunda yine sorunlar yaşarsanız, soruna neden olan yazıcı kartuşunu belirleyin ve o kartuşu değiştirin.

Bu başlıklar hakkında daha fazla bilgi için, bkz. HP All-in-One aygıtınızın bakımı.

# Aygıt güncelleştirme

HP All-in-One aygıtınızı güncellemek için birkaç yol vardır. Bu yollardan her biri, **Aygıt Güncelleme Sihirbazı**'nı başlatmak üzere bilgisayarınıza bir dosya indirmeyi içerir. Örneğin HP müşteri destek servisinin önerileri doğrultusunda, HP destek web sitesini ziyaret ederek aygıtınız için güncelleştirme sürümü indirebilirsiniz.

#### Aygıt güncelleştirme (Windows)

- 1. Aygıtınız için güncelleştirme dosyasını yüklemek üzere aşağıdakilerden birini kullanın:
  - HP All-in-One aygıtınız için www.hp.com/support adresinden bir güncelleştirme indirmek üzere Web tarayıcınızı kullanın. Güncelleştirme, .exe uzantılı, kendiliğinden açılan bir yürütülebilir dosya olacaktır. .exe dosyasını çift tıklattığınızda Aygıt Güncelleme Sihirbazı bilgisayarınızda açılır.
  - HP destek web sitesinde düzenli aralıklarla güncelleştirme aramak için Yazılım Güncelleştirme yardımcı programını kullanın. Yazılım Güncelleştirme programı hakkında bilgi için, Internet'ten yazılım ve ekran yardımı güncelleştirmeleri al bölümüne bakın.

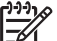

Not HP Image Zone Express yazılımını yüklediyseniz, güncelleştirme programının adı Update'tir (Güncelleştir). Update programını açan düğme, yazılım penceresinin üst sol tarafında bulunur.

- 2. Aşağıdakilerden birini yapın:
  - www.hp.com/support adresinden yüklenen update.exe dosyasını çift tıklatın.
  - İstendiğinde, Yazılım Güncelleştirme yardımcı programı tarafından bulunan aygıt güncelleştirmesini kabul edin.
- 3. Ekranda görüntülenen istekleri izleyin.

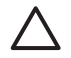

**Dikkat uyarısı** Güncelleştirme devam ederken aygıtı prizden çekmeyin, kapatmayın veya başka bir biçimde müdahalede bulunmayın. Güncelleştirmeye müdahale ederseniz veya güncelleştirmenin yapılamadığını belirten bir hata mesajı alırsanız, yardım için HP desteği arayın.

HP All-in-One aygıtınız yeniden başlatıldıktan sonra, bilgisayarınızda **Güncelleştirme Tamamlandı** ekranı görünür ve aygıtınızdan bir test sayfası yazdırılır.

#### Aygıt güncelleştirme (Mac)

Aygıt güncelleştirme yükleyicisi, güncelleştirmeleri HP All-in-One aygıtınıza aşağıda belirtilen şekilde uygular:

- 1. www.hp.com/support adresinden HP All-in-One aygıtınız için güncelleştirme indirmek üzere web tarayıcınızı kullanın.
- İndirilen dosyayı çift tıklatın. Yükleyici penceresi bilgisayarınızda açılır.
- 3. Güncelleştirmeyi HP All-in-One aygıtınıza yüklemek için ekrandaki istemleri izleyin.
- 4. İşlemi tamamlamak için HP All-in-One aygıtını yeniden başlatın.

# 10 HP destek hizmeti

Hewlett-Packard, HP All-in-One aygıtınız için Internet ve telefon desteği sağlar.

Bu bölüm Internet'ten destek alma, HP müşteri desteğine başvurma, seri numaranıza ve servis tanıtım kodunuza erişme, garanti süresince Kuzey Amerika'yı arama, HP Kore desteğini arama, dünyanın herhangi bir noktasını arama, garanti sonrasında Avustralya'yı arama ve HP All-in-One ürününüzü nakliye için hazırlamayla ilgili bilgileri içerir.

Aradığınız yanıtı basılı ya da ekranda gösterilen belgelerde bulmazsanız, bundan sonraki sayfalarda listelenen HP destek hizmetleri merkezlerinden biriyle temasa geçebilirsiniz. Bazı destek hizmetleri yalnızca ABD ve Kanada'da verilirken diğerlerinden dünya genelinde birçok ülkede/bölgede yararlanılabilir. Sizin ülkeniz/bölgeniz için bir destek hizmeti numarası verilmemişse, yardım için en yakınınızdaki yetkili HP bayisiyle temasa geçin.

# Destek ve diğer bilgileri Internet'ten alma

Internet erişiminiz varsa, www.hp.com/support sitesinden yardım alabilirsiniz. Bu web sitesinde teknik destek, sürücüler, sarf malzemeleri ve siparişle ilgili bilgiler sunulur.

# Garanti desteği

HP'nin onarım hizmetinden yararlanmak için önce temel sorun giderme işlemi için HP hizmet ofisine veya HP Müşteri Destek Merkezi'ne başvurmanız gerekir. Müşteri Desteği'ni aramadan önce yapılması gerekenleri görmek için HP müşteri desteği bölümüne bakın.

#### Garanti yükseltmeleri

Ülkenize/bölgenize bağlı olarak, HP ek bir ücretle, standart ürün garantinizi uzatan ya da geliştiren bir garanti yükseltmesi sağlayabilir. Kullanılabilen seçenekler arasında öncelikli telefon desteği, iade hizmeti ya da sonraki gün ürün değişimi yer alır. Hizmet kapsamı, ürünün satın alındığı tarihte başlar ve paketin ürünün satın alındığı tarihten itibaren belirli bir süre içinde kullanılması gerekir.

Daha fazla bilgi için:

- A.B.D.'de, 1-866-234-1377 numaralı telefonu arayarak bir HP danışmanı ile görüşün.
- ABD dışında, lütfen ülkenizdeki/bölgenizdeki HP Müşteri Destek ofisini arayın. Uluslararası Müşteri Destek numaraları listesi için, bkz: Bize Ulaşın.
- ABD dışında, lütfen ülkenizdeki/bölgenizdeki HP Müşteri Destek ofisini arayın. Uluslararası Müşteri Destek numaralarının listesi için Kullanıcı Kılavuzuna bakın.
- Aşağıdaki web sitesine gidin:
  - www.hp.com/support

İstenirse, ülkenizi/bölgenizi seçin ve ardından garanti bilgilerini bulun.

#### HP All-in-One aygıtınızı servis için geri gönderme

HP All-in-One aygıtınızı servis için geri göndermeden önce, HP Müşteri Desteği'ne başvurmanız gerekir. Müşteri Desteği'ni aramadan önce yapılması gerekenleri görmek için HP müşteri desteği bölümüne bakın.

## HP müşteri desteği

HP All-in-One aygıtınızla birlikte başka şirketlere ait yazılım programları da verilebilir. Söz konusu programlardan birinde sorunla karşılaşırsanız, en iyi teknik yardımı o şirketin uzmanlarıyla görüşerek alabilirsiniz.

HP Müşteri Desteği'ne başvurmanız gerekiyorsa, aramadan önce aşağıdakileri yapın.

- 1. Aşağıdakilerden emin olun:
  - a. HP All-in-One aygıtınızın fişi takılı ve aygıt açık.

- b. Belirtilen yazıcı kartuşları doğru takılı.
- c. Önerilen kağıtların kağıt tepsisine doğru biçimde yerleştirilmiş olduğundan.
- 2. HP All-in-One aygıtınızı sıfırlayın:
  - a. Açık/Devam düğmesine basarak HP All-in-One aygıtını kapatın.
  - b. HP All-in-One aygıtının arkasından güç kablosunu çıkarın.
  - c. Güç kablosunu HP All-in-One aygıtına yeniden takın.
  - d. Açık/Devam düğmesine basarak HP All-in-One aygıtını açın.
- 3. Daha fazla bilgi için, www.hp.com/support sitesine gidin.
  - Bu web sitesinde teknik destek, sürücüler, sarf malzemeleri ve siparişle ilgili bilgiler sunulur.
- 4. Hala sorunlarla karşılaşıyorsanız ve bir HP Müşteri Desteği Temsilcisiyle görüşmeniz gerekiyorsa, şunları yapın:
  - a. HP All-in-One aygıtınızın kontrol panelinde görünen tam adını hazır bulundurun.
  - b. Otomatik sınama raporu yazdırın. Otomatik sınama raporu yazdırma hakkında daha fazla bilgi için bkz. Otomatik sınama raporu yazdırma.
  - c. Örnek bir çıktı olarak elinizin altında bulunması için renkli bir kopya yazdırın.
  - d. Sorununuzu ayrıntılı biçimde açıklamak için hazırlıklı olun.
  - e. Seri numaranızı ve servis tanıtım kodunuzu hazır bulundurun. Seri numaranıza ve servis tanıtım kodunuza nasıl erişeceğinize ilişkin bilgi için, bkz: Seri numaranıza ve servis tanıtım kodunuza erişme.
- 5. HP Müşteri Desteğini arayın Aramayı yaparken HP All-in-One aygıtınızın yakınında olun.

# Seri numaranıza ve servis tanıtım kodunuza erişme

Otomatik test raporunu yazdırarak, HP All-in-One aygıtınız ile ilgili seri numarasına ve servis tanıtım koduna erişebilirsiniz.

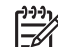

Not HP All-in-One aygıtınızı açamıyorsanız, aygıtın altındaki etikete bakarak seri numarasını görebilirsiniz. Seri numarası, etiketin sol üst köşesindeki 10 karakterlik koddur.

İptal

х

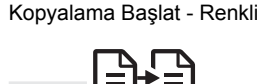

#### Otomatik test raporu yazdırmak için

- 1. Kontrol panelinde **iptal** düğmesini basılı tutun.
- İptal düğmesini basılı tutarken, Kopyalama Başlat Renkli düğmesine basın. Seri numarası ve servis tanıtım kodunu içeren otomatik sınama raporu yazdırılır.

## Bize Ulaşın

Aşağıdaki ülkeler/bölgeler için **www.hp.com/support** adresinden destek alınabilir: Avusturya, Belçika, Orta Amerika & Karayipler, Danimarka, İspanya, Fransa, Almanya, İrlanda, İtalya, Lüksemburg, Hollanda, Norveç, Portekiz, Finlandiya, İsveç, İsviçre ve İngiltere.

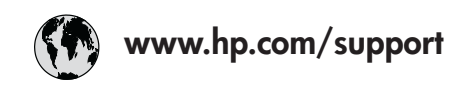

| 61 56 45 43                                  | الجزائر            | Nede  |
|----------------------------------------------|--------------------|-------|
| Österreich                                   | www.hp.com/support | Niger |
| 800 171                                      | البحرين            | Norg  |
| België                                       | www.hp.com/support | Polsk |
| Belgique                                     | www.hp.com/support | Portu |
| Česká republika                              | 261 307 310        | Rome  |
| Danmark                                      | www.hp.com/support | Pocc  |
| 2 532 5222                                   | مصر                | Росси |
| España                                       | www.hp.com/support | 800   |
| France                                       | www.hp.com/support | Slove |
| Deutschland                                  | www.hp.com/support | South |
| Ελλάδα (από το εξωτερικό)                    | + 30 210 6073603   | Sout  |
| Ελλάδα (εντός Ελλάδας)<br>Ελλάδα (από Κύποο) | 801 11 22 55 47    | Rest  |
|                                              | 800 9 2049         | Suom  |
| Magyarország                                 | 1 382 1111         | Sveri |
| Ireland                                      | www.hp.com/support | Switz |
| (0) 9 830 4848                               | ישראל              | 718   |
| Italia                                       | www.hp.com/support | Türki |
| Luxembourg                                   | www.hp.com/support | Укра  |
| Luxemburg                                    | www.hp.com/support | 800 - |
| 22 404747                                    | المغرب             | Unite |

| Nederland                            | www.hp.com/support       |  |
|--------------------------------------|--------------------------|--|
| Nigeria                              | 1 3204 999               |  |
| Norge                                | www.hp.com/support       |  |
| Polska                               | 0 801 800 235            |  |
| Portugal                             | www.hp.com/support       |  |
| România (21) 315 4442                |                          |  |
| Россия (Москва) 095 7973520          |                          |  |
| Россия (Санкт-Петербург) 812 3467997 |                          |  |
| السعودية 800 897 1444                |                          |  |
| Slovensko                            | 2 50222444               |  |
| South Africa (international)         | + 27 11 2589301          |  |
| South Africa (RSA)                   | 086 0001030              |  |
| Rest of West Africa                  | + 351 213 17 63          |  |
| Suomi                                | www.hp.com/support       |  |
| Sverige                              | www.hp.com/support       |  |
| Switzerland                          | www.hp.com/support       |  |
| 71 89 12 22                          | تونس                     |  |
| Türkiye                              | 90 212 444 71 71         |  |
| Україна                              | (380 44) 4903520         |  |
| 800 4910                             | الإمارات العربية المتحدة |  |
| United Kingdom                       | www.hp.com/support       |  |

## Call HP Korea customer support

## HP 한국 고객 지원 문의

- \*고객 지원 센터 대표 전화 1588-3003
- \*제품가격 및 구입처 정보 문의 전화 080-703-0700
- \* 전화 상담 가능 시간 : 평 일 09:00~18:00 토요일 09:00~13:00 (일요일,공휴일 제외)

## HP All-in-One aygıtınızı naliye için hazırlayın

HP Müşteri Desteği'ni aradıktan sonra ya da ürünü satın aldığınız yere geri götürdüğünüzde, HP All-in-One aygıtınızı servise göndermeniz istenirse, HP ürününe başka hasar gelmesini engellemek için lütfen aşağıdaki adımları uygulayın.

- HP All-in-One aygıtınızı açın. HP All-in-One açılmıyorsa 1 - 6 arasındaki adımları atlayın. Bu durumda yazıcı kartuşlarını çıkaramazsınız. Adım 8'e geçin.
- 2. Taşıyıcı erişim kapağını açın.
- Yazıcı kartuşu duruncaya ve sessizleşinceye kadar bekleyin ve sonra yazıcı kartuşlarını yuvalarından çıkarın.
   Yazıcı kartuşlarını çıkarma hakkında bilgi için, bkz: Yazıcı kartuşlarını değiştirme.

- 4. Kurumamaları için yazıcı kartuşlarını yazıcı kartuşu koruyucusuna veya hava geçirmez bir naylon torbaya yerleştirip bir kenara koyun. HP müşteri desteği müşteri temsilcisi tarafından istenmedikçe kartuşları HP All-in-One ile birlikte göndermeyin.
- 5. Taşıyıcı erişim kapağını kapatın ve taşıyıcının tekrar sabit konumuna (sol tarafta) dönmesi için birkaç dakika bekleyin.

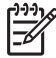

Not HP All-in-One aygıtını kapatmadan önce, taşıyıcının sabit konumunda durduğundan emin olun.

- 6. HP All-in-One aygıtını kapatmak için Açık/Devam düğmesine basın.
- 7. Güç kablosunu fişten çekin ve HP All-in-One aygıtının arkasından çıkartın.

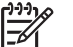

Not Güç kablosunu ve güç kaynağını HP All-in-One ile geri göndermeyin. Değiştirilen HP All-in-One aygıtı, bunlarla birlikte gönderilmez. Değiştirilen HP All-in-One parçaları gelinceye dek güç kablosunu ve güç kaynağını güvenli bir yerde saklayın.

8. Varsa, orijinal veya değiştirilen aygıtla birlikte verilen ambalaj malzemelerini kullanarak HP All-in-One aygıtını göndermek için paketleyin.

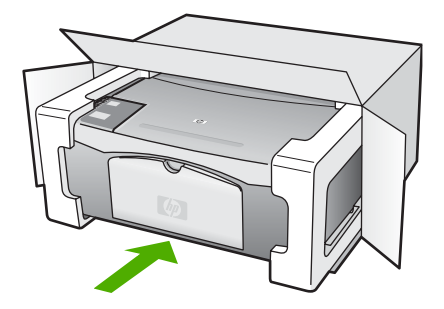

Orijinal ambalaj malzemeleri yoksa lütfen uygun olan başka bir ambalaj malzemesi kullanın. Yanlış paketleme veya nakliyeden kaynaklanan hasarlar garanti kapsamında değildir.

- 9. İade nakliye etiketini kutunun dışına yerleştirin.
- 10. Kutuda aşağıdakilerin bulunması gerekir:
  - Servis personeli için belirtilerin tam bir açıklaması (yazdırma kalitesi sorunları için örnekler yararlı olabilir).
  - Garanti süresi kapsamını saptamak için satış fişinin kopyası ya da başka bir satın alma belgesi.
  - Adınız, adresiniz ve gün içinde ulaşılabileceğiniz telefon numarası.

# Hewlett-Packard SINIRLI GARANTI BILDIRIMI

HP All-in-One aygıtı, bu bölümde anlatılan sınırlı garanti ile birlikte sunulur.

| HP ürünü                                                        | Sınırlı garanti süresi                                                                                                    |
|-----------------------------------------------------------------|----------------------------------------------------------------------------------------------------|
| Yazılım                                                         | 90 gün                                                                                                    |
| Yazıcı kartuşları                                               | HP mürekkebi bitene veya kartuş üzerinde yazılı olan "garanti<br>sonu" tarihine kadar ve bunlardan hangisi daha önceyse. Bu<br>garanti, yeniden doldurulmuş, yeniden üretilmiş, üzerinde<br>değişiklik yapılmış, kötü kullanılmış veya herhangi bir şekilde<br>değişiklik yapılmış HP mürekkep ürünlerini içermez. |
| Aksesuarlar                                                     | 1 yıl                                                                                                    |
| Yazıcı çevre birimi donanımlar<br>(aşağıdaki ayrıntılara bakın) | 1 yıl                                                                                                    |

A. Sınırlı garanti kapsamı

- Hewlett-Packard (HP) son kullanıcı müşteriye yukarıda belirtilen ürünlerde, müşteri tarafından satın alınmaları tarihinden başlayarak yine yukarıda belirtilen süre boyunca malzemeler ve işçilik yönünden hata veya kusur bulunmayacağını garanti eder.
- Yazılım ürünlerinde HP'nin sınırlı garantisi yalnızca programlama komutlarının yerine getirilmemesi durumu için geçerlidir. HP, ürünlerinin kesintisiz ve sorunsuz çalışacağını garanti etmez.
   HP'nin sınırlı garantisi yalnızca ürünün normal kullanımı sonucunda oluşan kusurlar için geçerli olup, aşağıda
- HP<sup>i</sup>nin sınırlı garantisi yalnızca ürünün normal kullanımı sonucunda oluşan kusurlar için geçerli olup, aşağıda sıralanan durumlardan kaynaklananlar dahil olmak üzere diğer sorunları kapsamaz:
   a. Doğru olmayan veya yetersiz bakım ve değişiklik;
  - b. HP tarafından sağlanmayan veya desteklenmeyen yazılım, ortam, parça veya sarf malzemeleri;
  - c. Ürünün şartnamelerinin dışında kullanılması;
  - d. Yetkisiz değişiklik veya yanlış kullanım.
- 4. HP yazıcı ürünlerinde HP üretimi olmayan mürekkep kartuşunun veya yeniden doldurulmuş mürekkep kartuşunun kullanılması müşteriye verilen garantiyi veya müşteriye verilen HP deste ini etkilemez. Ancak, yazıcıdaki sorun veya zarar HP ürünü olmayan veya yeniden doldurulmuş mürekkep kartuşunun kullanılmasına bağlanabiliyorsa, söz konusu sorunu veya zararı giderme hizmeti icin HP standart malzeme ve servis saati ücretlerini alır.
- İlgili garanti süresi içinde HP garantisi kapsamındaki bir ürüne ilişkin HP'ye kusur bildiriminde bulunulması durumunda, kendi seçimine bağlı olarak HP, ürünü onarır veya yenisi ile değiştirir.
- 6. HP'nin onarım yapamaması veya ürünü değiştirememesi durumunda HP garantisi kapsamındaki kusurlu ürünün satın alma ücreti, kusurun bildirilmesinden başlayarak makul bir süre içinde HP tarafından geri ödenir.
- Kusurlu ürün müşteri tarafından HP'ye iade edilene kadar HP'nin söz konusu ürünü onarmaya, değiştirmeye veya ücretini geri ödemeye ilişkin hiçbir yükümlülüğü bulunmaz.
- En azından değiştirilen urunun işlevlerine eşit işlevleri olması kaydıyla, değiştirilen urun yeni veya yeni gibi olabilir.
   HP ürünlerinde performansı yenileriyle eşit değiştirilerek yeniden üretilmiş parçalar, bileşenler veya malzemeler bulunabilir.
- 10. HP'nin Sınırlı Garanti Bildirimi, kapsamındaki HP ürününün HP tarafından dağıtımının yapıldığı tüm ülkelerde geçerlidir. Yerinde servis sağlamak gibi ek garanti hizmetleri için olan sözleşmeler, ürünün yetkili ithalatçı veya HP tarafından da tümünün yapıldığı ülkelerde tüm yetkili HP servisleri tarafından sağlanabilir.
- B. Garanti sınırlamalar
  - YEREL YASALARIN İZİN VERDİĞİ ÖLÇÜDE HP VEYA ÜÇÜNCÜ TARAF TEDARİKÇİLERİ AÇIK VEYA DOLAYLI BAŞKA HİÇBİR GARANTİ VEYA KOŞUL SAĞLAMAZ YA DA TİCARİ OLARAK SATILABİLİRLİK, YETERLİ KALİTE VE BELİRLİ BİR AMACA UYGUNLUK İLE İLGİLİ HİÇBİR KOŞUL VEYA GARANTİ VERMEZ.
- C. Sorumluluk sınırlamalar
  - Yerel yasaların izin verdiği ölçüde işbu garanti bildirimi ile sağlanan tazminatlar müşterinin yegane ve özel tazminatlarıdır.
  - 2. YEREL YASALARIN İZİN VERDİĞİ ÖLÇÜDE İŞBU GARANTİDE ÖZELLİKLE BELİRTİLEN YÜKÜMLÜLÜKLER SAKLI KALMAK KAYDIYLA HP VEYA ÜÇÜNCÜ TARAF TEDARİKÇİLERİ SÖZ KONUSU ZARARLARIN OLASILIĞINDAN HABERDAR EDİLMİŞ OLSALAR DAHİ HİÇBİR ŞEKİLDE DOĞRUDAN, ÖZEL, ARIZA VEYA DOLAYLI OLARAK ORTAYA ÇIKAN SÖZLEŞME KAPSAMINDA, KASITLI YA DA BAŞKA HUKUK SİSTEMİNE GÖRE OLUŞAN ZARAR VE ZİYANLARDAN SORUMLU TUTULAMAZ.
- D. Yerel yasalar
  - İşbu Garanti Bildirimi ile müşteriye özel yasal haklar sağlanmaktadır. Bunlar dışında müşterinin ABD'de eyaletlere, Kanada'da bölgelere ve dünyadaki diğer yerlerde ülkelere göre değişen başka hakları da olabilir.
  - 2. Uyumsuz olduğu ölçüde bu Garanti Bildirimi söz konusu yerel yasalara uyacak biçimde değiştirilmiş kabul edilecektir. Bu yerel yasalar uyarınca Garanti Bildirimi'ndeki bazı feragat bildirimleri ve sınırlamalar müşteriler için geçerli olmayabilir. Örneğin, ABD dışındaki bazı ülkeler (Kanada'daki bölgeler dahil olmak üzere) ve ABD'deki bazı eyaletler şunları yapabilir:
    - Bu Garanti Bildirimi'ndeki feragat bildirimlerinin ve sınırlamaların tüketicinin yasal haklarını kısıtlamasına izin vermeyebilir (ör., İngiltere);
    - b. Üreticinin söz konusu feragat bildirimlerini veya sınırlamaları uygulamasını kısıtlayabilir veya
    - c. Müşteriye ek garanti hakları sağlayabilir, üreticinin itiraz edemeyeceği koşulsuz garanti süresi belirleyebilir veya koşulsuz garanti süresine sınırlama getirilmesine izin verebilir.
  - 3. BU GARANTİ BİLDİRİMİ HÜKÜMLERİ, YASAL OLARAK İZİN VERİLENLERİN DIŞINDA, HP ÜRÜNLERİNİN SATIŞI İÇİN GEÇERLİ OLAN ZORUNLU YASAL HAKLARA EK OLUP BUNLARI HARİÇ TUTMAZ, SINIRLAMAZ VEYA DEĞİŞTİRMEZ.

Bölüm 10

# **11** Teknik bilgiler

HP All-in-One aygıtınız için teknik özelikler ve uluslararası yasal bilgiler bu bölümde sağlanmaktadır.

Bu bölümde Windows ve Mac sistem gereklilikleri; kağıt, yazdırma, kopyalama, bellek kartı, tarama, fiziksel, güç ve çevreyle ilgili konular; yasal uyarılar ve uygunluk bildirimi konularında bilgiler verilmektedir.

# Sistem gereksinimleri

Yazılım sistem gereksinimleri Benioku dosyasında yer almaktadır. Benioku dosyasına, HP All-in-One yazılımı CD-ROM'unun en üst düzeyindeki dosyadaki simgeyi çift tıklatarak ulaşabilirsiniz. Windows yazılımı zaten kuruluysa, Benioku dosyasına görev çubuğunda **Başlat** düğmesinden, **Programlar**, **Hewlett-Packard**, **HP PSC 1400 Series** öğesini ve ardından **Beni Oku Dosyasını Görüntüle**'yi seçerek ulaşabilirsiniz.

## Kağıt özellikleri

Bu bölüm, kağıt tepsilerinin kapasitesi, kağıt boyutları ve yazdırma kenar boşluğu özellikleriyle ilgili bilgiler içerir.

| Tür                                          | Kağıt ağırlığı                  | Kağıt tepsisi¹     | Çıkış tepsisi²    |  |
|----------------------------------------------|---------------------------------|--------------------|-------------------|--|
| Düz kağıt                                    | 75-90 gsm                       |                    | 50 (20 lb. kağıt) |  |
| Legal kağıt                                  | 75-90 gsm                       | 100 (20 lb. kağıt) | 50 (20 lb. kağıt) |  |
| Kartlar                                      | 110 lb. dizin maks<br>(200 gsm) | 20                 | 10                |  |
| Zarflar                                      | 75-90 gsm                       | 10                 | 10                |  |
| Asetat filmi                                 | Yok                             | 20                 | 15 ya da daha az  |  |
| Etiketler Yok                                |                                 | 20                 | 10                |  |
| 4 x 6 inç (10 x 15 cm)<br>Fotoğraf Kağıdı    | 145 lb.<br>(236 gsm)            | 20                 | 15                |  |
| 8,5x11 inç (216 x 279 mm)<br>Fotoğraf Kağıdı | Yok                             | 20                 | 10                |  |

#### Kağıt tepsilerinin kapasiteleri

1 Maksimum kapasite.

2 Çıkış tepsisi kapasitesi, kullandığınız kağıt türünden ve mürekkep miktarından etkilenir. HP, çıkış tepsisinin sık sık boşaltılmasını önerir.

#### Kağıt boyutları

| Tür   | Boyut                |
|-------|----------------------|
| Kağıt | Letter: 216 x 280 mm |
|       | A4: 210 x 297 mm     |

| uevaiii)        |                                                                                                    |  |  |
|-----------------|----------------------------------------------------------------------------------------------------|--|--|
| Tür             | Boyut                                                                                                    |  |  |
|                 | A5: 148 x 210 mm<br>Executive: 184,2 x 266,7 mm<br>Legal: 216 x 356 mm                                     |  |  |
| Zarflar         | U.S. #10: 105 x 241 mm<br>U.S. #9: 98 x 225 mm<br>A2: 111 x 146 mm<br>DL: 110 x 220 mm<br>C6: 114 x 162 mm |  |  |
| Asetat filmi    | Letter: 216 x 279 mm<br>A4: 210 x 297 mm                                                                   |  |  |
| Fotoğraf kağıdı | 102 x 152 mm                                                                                               |  |  |
| Kartlar         | 76 x 127 mm<br>Dizin kartı: 101 x 152 mm<br>127 x 178 mm<br>A6: 105 x 148,5 mm<br>Hagaki: 100 x 148 mm     |  |  |
| Etiketler       | Letter: 216 x 279 mm<br>A4: 210 x 297 mm                                                                   |  |  |
| Özel            | 76 x 127 mm ile 216 x 356 mm arası                                                                         |  |  |

#### Baskıda kenar boşluğu şartnameleri

|                                 | Üst (ön kenar) | Alt (alt kenarı) <sup>1</sup> |  |
|---------------------------------|----------------|-------------------------------|--|
| Kağıt veya asetat film          |                |                               |  |
| U.S. (Letter, Legal, Executive) | 1,5 mm         | 12,7 mm                       |  |
| ISO (A4, A5) ve JIS (B5)        | 1,8 mm         | 12,7 mm                       |  |
| Zarflar                         |                |                               |  |
|                                 | 3,2 mm         | 3,2 mm                        |  |
| Kartlar                         |                |                               |  |
|                                 | 1,8 mm         | 11,7 mm                       |  |

Bu kenar boşluğu uyumlu değildir, ancak toplam yazım alanı uyumludur. Yazım alanı, merkez noktadan 5,4 mm (0,21inç) ofset basılmıştır; bu şekilde, asimetrik alt ve üst kenar boşlukları oluşur.

# Yazdırma özellikleri

- 600 x 600 dpi siyah
- 4800 x 1200 en iyi duruma getirilmiş dpi renkli
- Yöntem: gerektiğinde çalışan termal inkjet

HP PSC 1400 All-in-One series

- Dil: LIDIL (hafif görüntüleme cihazı arabirim dili)
- Yazdırma hızları belgenin karmaşıklığına göre değişir.
- Çalışma döngüsü: ayda 500 sayfa baskı (ortalama)
- Çalışma döngüsü: ayda 5000 sayfa baskı (maksimum)

| Mod:         |        | Çözünürlük (dpi)                                              | Hız (ppm) |
|--------------|--------|---------------------------------------------------------------|-----------|
| Maks DPI     | Siyah  | 4800 x 1200 en iyi duruma getirilmiş DPI                      | 0,12      |
|              | Renkli | 4800x1200 en iyi duruma getirilmiş DPI <sup>1</sup>           | 0,12      |
| En iyi       | Siyah  | 1200 x 1200                                                   | 0,92      |
|              | Renkli | 1200 x 1200, en iyi duruma getirilmiş<br>4800 dpi (en yüksek) | 0,92      |
| Normal       | Siyah  | 600 x 600                                                     | 7         |
|              | Renkli | 600 x 600                                                     | 2,88      |
| Hızlı Normal | Siyah  | 600 x 600                                                     | 7         |
|              | Renkli | 600 x 600                                                     | 4,69      |
| Hızlı        | Siyah  | 300 x 300                                                     | 18        |
|              | Renkli | 300 x 300                                                     | 13        |

 Premium fotoğraf kağıtlarında en çok 4800 x 1200 en iyi duruma getirilmiş dpi renkli baskı, 1200x1200 giriş dpi.

# Kopyalama özellikleri

- Dijital görüntü işleme
- Orijinal görüntüden en fazla 9 kopya (modele göre değişir)
- Sayfaya sığdır
- Dakikada en çok 18 siyah kopya, 13 renkli kopya (modele göre değişir)
- Kopyalama hızları belgenin karmaşıklığına göre değişiklik gösterir.

| Mod:   |        | Hız (ppm)    | Yazdırma çözünürlüğü<br>(dpi) | Tarama çözünürlüğü (dpi) <sup>1</sup> |
|--------|--------|--------------|-------------------------------|---------------------------------------|
| En iyi | Siyah  | en fazla 0,8 | 600 x 600                     | 600 x 2400                            |
|        | Renkli | en fazla 0,8 | 1200x1200 <sup>2</sup>        | 600 x 2400                            |
| Hızlı  | Siyah  | en fazla 18  | 300 x 1200                    | 600 x 1200                            |
|        | Renkli | en fazla 13  | 600 x 300                     | 600 x 1200                            |

1 Maksimum %400 ölçekleme.

2 Fotoğraf kağıdına.

## Tarama özellikleri

- Görüntü düzenleyici dahildir
- Tümleşik OCR yazılımı, taranmış metni otomatik olarak düzenlenebilir metne çevirir.
- Tarama hızları belgenin karmaşıklığına göre değişir
- Twain uyumlu arayüz
- Çözünürlük: en çok 600 x 2400 dpi optik; 19200 dpi gelişmiş (yazılım)

- Renkli: 36 bit renkli, 8-bit gri tonlamalı (256 gri düzeyi)
- Maksimum camdan tarama boyutu: 21,6 x 29,7 cm

## Boyut ve ağırlık özellikleri

- Boy: 16,97 cm
- En: 44 cm
- Derinlik: 25,9 cm
- Ağırlık: 4,5 kg

## Güç özellikleri

- Güç tüketimi: maksimum 80 W
- Giriş voltajı: AC 100 240 V ~ 1 A 50–60 Hz, topraklı
- Çıkış voltajı: DC 32 V===940 mA, 16 V===625mA

## Çevresel özellikler

- Önerilen çalışma sıcaklığı aralığı: 15° 32° C (59° 90° F)
- İzin verilen çalışma ısısı aralığı: 5° 40° C (41° 104° F)
- Nem: %15 %85 RH, yoğunlaşmayan
- Saklama sıcaklığı aralığı: -40° 60° C (-40° 140° F)
- Yüksek elektromanyetik alanlarda HP All-in-One çıkışı bir miktar sapabilir
- HP, potansiyel yüksek manyetik alanlardan kaynaklanan gürültüyü en aza indirmek için 3 mt (10 feet) uzunlukta ya da daha kısa USB kablosu kullanmayı önerir.

## Ek özellikler

Internet erişiminiz varsa, aşağıdaki HP web sitesinden ses konusunda bilgi alabilirsiniz: Aşağıdaki adresi ziyaret edin: www.hp.com/support.

## Çevresel ürün gözetim programı

Bu bölümde çevrenin korunması, ozon üretimi, enerji tüketimi, kağıt kullanımı, plastik kullanımı, malzeme güvenlik veri dosyaları ve geri dönüşüm programlarıyla ilgili bilgiler verilmektedir.

#### Çevreyi koruma

Hewlett-Packard, çevreye duyarlı bakış açısıyla kaliteli ürünler sağlamayı taahhüt eder. Bu ürün, çevremiz üzerinde yaratacağı etkilerin en alt düzeye indirgenmesini sağlayacak çeşitli niteliklerle tasarlanmıştır.

Daha fazla bilgi için aşağıdaki adresteki HP's Commitment to the Environment (HP'nin Çevre Duyarlılığı) web sitesini ziyaret edin:

www.hp.com/hpinfo/globalcitizenship/environment/index.html

#### Ozon üretimi

Bu ürün, kayda değer miktarda ozon gazı (O3) üretmez.

#### **Energy consumption**

Energy usage drops significantly while in ENERGY STAR® mode, which saves natural resources and saves money without affecting the high performance of this product. This product qualifies for ENERGY STAR, which is a voluntary program established to encourage the development of energy-efficient office products.

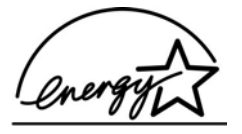

ENERGY STAR is a U.S. registered service mark of the U.S. EPA. As an ENERGY STAR partner, HP has determined that this product meets ENERGY STAR guidelines for energy efficiency.

For more information on ENERGY STAR guidelines, go to the following website: www.energystar.gov

#### Kağıt kullanımı

Bu ürün, DIN 19309'a göre geri dönüşümlü kağıt kullanımı için uygundur.

#### Plastik

25 gramın üzerindeki yeniden değerlenebilir plastik parçalar, ürün kullanılmaz hale geldiğinde bu parçaların tanımlanmasını kolaylaştırma yeteneğini geliştiren uluslararası standartlara göre işaretlenir.

#### Malzeme güvenlik veri sayfaları

Malzeme güvenlik veri sayfaları (MSDS), HP'nin aşağıdaki web sitesinden sağlanabilir:

#### www.hp.com/go/msds

Internet erişimi olmayan müşterilerin, HP Müşteri Hizmetleri Merkezi'ni araması gerekir.

#### Geri dönüşüm programı

HP, dünya çapında en büyük elektronik geri dönüşüm merkezlerinden bazılarıyla ortak olmasının yanı sıra birçok ülkede/bölgede hızla artan sayıda ürün iade ve geri dönüşüm programları sunmaktadır. HP, ayrıca birtakım popüler ürünlerini yenileyip tekrar satarak kaynakları korumaktadır.

Bu HP ürünü, kullanım süreleri bittiğinde özel olarak elden çıkarılmaları gerekebilecek aşağıdaki malzemeleri içermektedir:

- Tarayıcıdaki floresan lambanın içindeki cıva (< 2 mg)</li>
- Kaynaktaki kurşun miktarı (1 Temmuz 2006 tarihinden itibaren yeni üretilen tüm ürünlerde, Avrupa Birliği Yönergesi 2002/95/EC'ye uygun olarak kurşun bulundurmayan kaynak ve parçalar bulunması zorunludur.)

#### HP inkjet sarf malzemeleri geri dönüşüm programı

HP, çevreyi korumaya çalışır. Pek çok ülkede/bölgede uygulanan HP Inkjet Sarf Malzemeleri Geri Dönüşüm Programı, kullanılmış kartuşlarınızı geri dönüştürmek üzere ücretsiz olarak toplar. Daha fazla bilgi için aşağıdaki adresteki web sitesine gidin: www.hp.com/hpinfo/globalcitizenship/environment/recvcle/inkiet.html

#### Avrupa Birliği'ndeki müşterilerimiz için önemli geri dönüştürme bilgileri

Çevreyi korumak için bu ürün, kullanım ömrü dolduktan sonra yasalara uygun olarak geri dönüştürülmelidir. Aşağıdaki simge, bu ürünün normal çöp gibi atılamayacağını belirtir. Lütfen uygun yenileme/atma işlemi için ürünü size en yakın yetkili toplama noktasına götürün. Genel olarak HP ürünlerinin iadesi ve geri dönüşümü ile ilgili olarak daha fazla bilgi için aşağıdaki adresi ziyaret edin: http://www.hp.com/hpinfo/globalcitizenship/environment/recycle/index.html.

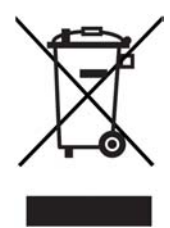

## Yasal uyarılar

HP All-in-One aygıtı, ülkenizdeki/bölgenizdeki kurumlar tarafından zorunlu kılınan ürün koşullarını karşılamaktadır.

Bu bölümde HP All-in-One ürününüzün yasal model kimlik numarası, FCC bildirisi ve Avustralya ve Kore'deki kullanıcılar için ayrı bildirimler hakkında bilgiler verilmektedir.

#### Yasal model kimlik numarası

Yasal düzenlemelerde kimlik belirleme amacıyla ürününüze bir Yasal Düzenleme Model Numarası verilmiştir. Ürününüzün Yasal Model Numarası SDGOB-0401-02'dir. Bu yasal numara, ürünün pazarlama adıyla (HP PSC 1400 All-in-One series) veya ürün numarasıyla (Q5786A) karıştırılmamalıdır.

#### **FCC** statement

The United States Federal Communications Commission (in 47 CFR 15.105) has specified that the following notice be brought to the attention of users of this product.

Declaration of Conformity: This equipment has been tested and found to comply with the limits for a Class B digital device, pursuant to part 15 of the FCC Rules. Operation is subject to the following two conditions: (1) this device may not cause harmful interference, and (2) this device must accept any interference received, including interference that may cause undesired operation. Class B limits are designed to provide reasonable protection against harmful interference in a residential installation. This equipment generates, uses, and can radiate radio frequency energy, and, if not installed and used in accordance with the instructions, may cause harmful interference to radio communications. However, there is no guarantee that interference will not occur in a particular installation. If this equipment does cause harmful interference to radio or television reception, which can be determined by turning the equipment off and on, the user is encouraged to try to correct the interference by one or more of the following measures:

- Reorient the receiving antenna.
- Increase the separation between the equipment and the receiver.
- Connect the equipment into an outlet on a circuit different from that to which the receiver is connected.
- Consult the dealer or an experienced radio/TV technician for help.

For more information, contact the Product Regulations Manager, Hewlett-Packard Company, San Diego, (858) 655-4100.

The user may find the following booklet prepared by the Federal Communications Commission helpful: How to Identify and Resolve Radio-TV Interference Problems. This booklet is available from the U.S. Government Printing Office, Washington DC, 20402. Stock No. 004-000-00345-4.

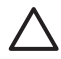

**Dikkat uyarısı** Pursuant to Part 15.21 of the FCC Rules, any changes or modifications to this equipment not expressly approved by the Hewlett-Packard Company may cause harmful interference and void the FCC authorization to operate this equipment.

Teknik bilgiler

#### Note à l'attention des utilisateurs Canadien/Kanada'daki kullanıcılar için bildirim

Le présent appareil numérique n'émet pas de bruit radioélectrique dépassant les limites applicables aux appareils numériques de la classe B prescrites dans le Règlement sur le brouillage radioélectrique édicté par le ministère des Communications du Canada. This digital apparatus does not exceed the Class B limits for radio noise emissions from the digital apparatus set out in the Radio Interference Regulations of the Canadian Department of Communications.

#### Notice to users in Australia

This equipment complies with Australian EMC requirements.

Notice to users in Korea

# 사용자 안내문(B급 기기)

이 기기는 비업무용으로 전자파 적합 등록을 받은 기기로서, 주거지역에서는 물론 모든 지역에서 사용할 수 있습니다. Bölüm 11

# Dizin

#### Simgeler / Sayısal öğeler

10 x 15 cm fotoğraf kağıdı yükleme 11
4 x 6 inç fotoğraf kağıdı yükleme 11

### A

A4 kağıdı yükleme 10 alma 43 *ayrıca bkz:* müşteri desteği asetat kağıtları yükleme 13 aygıt güncelleştirme genel bakış 42 Mac 42 Windows 42 aygıta gönderme HP Image Zone (Mac) 24 HP Image Zone (Windows) 24

## В

bakım dış yüzeyi temizleme 29 kapak desteğini temizleme 29 mürekkep düzeylerini kontrol etme 30 otomatik sınama raporu 30 temiz cam 29 yazıcı kartuşlarını hizalama 32 yazıcı kartuşlarını temizleme 33 boyut ve ağırlık özellikleri 52

## С

cam orijinali yükleme 9 temizle 29

### Ç

çevresel özellikler 52 Çevresel ürün gözetim programı 52

#### D

declaration of conformity Amerika Birleşik Devletleri 61 European Economic Area 61 destek aramadan önce 35 kaynaklar 35 durdurma kopyalama 18 tarama 22 yazdırma işi 20 durum ışıkları genel bakış 4

### Е

etiket yükleme 13

#### F

FCC bildirisi 54 fotoğraf kağıdı yükleme 11 fotoğraflar HP Image Zone 23

## G

garanti bildirim 46 yükseltmeler 43 geri dönüşüm 53 güç şartnameleri 52

## Н

Hagaki yükleme 12 HP All-in-One genel bakış 3 nakliye için hazırlama 45 HP All-in-One aygıtınızı iade etme 45 HP Çözüm Merkezi başlat (Windows) 6 simgeler eksik 39 HP Destek

aramadan önce 35 HP Image Zone genel bakış 6 HP Instant Share 24 Mac 6, 24 Windows 6, 24 HP Instant Share avarlar (USB) 23 aygıta gönderme 23 hakkında 23 HP Image Zone 23 HP Image Zone yazılımından görüntü gönderme (USB) 23 HP Image Zone'dan (USB) e-posta ile fotoğraf gönderme 23

### I

Instant Share. *bkz:* HP Instant Share

## i

inkjet sarf malzemeleri geri dönüşümü 53 iptal düğmesi 4 iptal etme kopyalama 18 tarama 22 yazdırma işi 20

### Κ

kağıt kağıt boyutları 49 önerilen kopyalama türleri 15 önerilen türler 9 sıkışmalar 14 sipariş etme 27 uygun olmayan türler 10 yükleme 10 kağıt özellikleri 49 kağıt tepsisi kapasiteleri 49 kapak desteği, temizleme 29 kartpostallar yükleme 12 kartuşlar. *bkz*: yazıcı kartuşları kenarlıksız kopyalar 10 x 15 cm (4 x 6 inç) fotoğraf 17 kontrol paneli genel bakış 4 kopyalama iptal etme 18 kağıt türleri, önerilen 15 kopyalama özellikleri 51 kopyaları küçültme/büyütme letter ya da A4 kağıda sığacak şekilde yeniden boyutlandırma 17

#### L

legal kağıt yükleme 10 Letter kağıt yükleme 10

#### Μ

mürekkep düzeyleri, kontrol etme 30 mürekkep kartuşları. *bkz:* yazıcı kartuşları müşteri desteği başvuru 43 Kore 45 seri numarası 44 servis tanıtım kodu 44 web sitesi 43

#### 0

ortamlar. *bkz:* kağıt otomatik sınama raporu 30

#### R

raporlar otomatik sınama 30 renkli başlat 4

#### S

sayfaya sığdır 17 seri numarası 44 servis tanıtım kodu 44 sıkışma, kağıt 14 sipariş etme kağıt 27 Kullanıcı Kılavuzu 28 Kurulum Kılavuzu 28 yazıcı kartuşları 27 yazılım 28 sistem gereksinimleri 49 siyah başlat 4 sorun giderme çalışmayla ilgili 41 destek kaynakları 35 donanım kurulumu 36 genel bakış 35 HP Destek'e başvurma 35 yazılım yükleme 38 Yüklemeye genel bakış 35 sorun giderme: sıkışma, kağıt 14

### т

tara düğmesi 4 tarama durdurma 22 kontrol panelinden 21 tarama özellikleri 51 tarama cami orijinali yükleme 9 temizle 29 tebrik kartları yükleme 13 teknik bilgiler ağırlık 52 boyut ve ağırlık özellikleri 52 cevresel özellikler 52 güç şartnameleri 52 kağıt boyutları 49 kağıt özellikleri 49 kağıt tepsisi kapasiteleri 49 kopyalama özellikleri 51 sistem gereksinimleri 49 tarama özellikleri 51 yazdırma kenar boşluğu özellikleri 50 vazdırma özellikleri 50 teknik özellikler. bkz: teknik bilailer telefon numaraları, müşteri desteği 43 temizle cam 29 dış yüzey 29 kapak arkalığı 29 yazıcı kartuşları 33

#### U

USB kablosu kurulumu 36

#### v

varsayılan yazıcı, olarak ayarlama 19

#### Y

vasal uvarılar declaration of conformity 61 declaration of conformity (European Economic Area) 61 FCC bildirisi 54 Kanada'daki kullanıcılara vönelik bildirim 55 Kore'deki kullanıcılara yönelik bildirim 55 note à l'attention des utilisateurs Canadien 55 vasal model kimlik numarası 54 yazdırma bilgisayardan 19 işi iptal et 20 otomatik sınama raporu 30 vazdırma özellikleri 50 yazılım uygulamasından 19 yazdırma kenar boşluğu özellikleri 50 vazıcı kartuşları hizalama 32 mürekkep düzeylerini kontrol etme 30 siparis etme 27 sorun giderme 41 temizle 33 yazıcı kartuşlarını hizalama 32 vazılım güncelleştirme.. bkz: aygıt güncelleştirme yazılım uygulaması, vazdırma 19 yükleme 10 x 15 cm fotoğraf kağıdı 11 4 x 6 inç fotoğraf kağıdı 11 A4 kağıdı 10 asetat kağıtları 13 etiket 13 Hagaki 12 kartpostallar 12 legal kağıt 10 Letter kağıt 10 orijinal 9 tam boyutlu kağıt 10

#### Dizin

tebrik kartları 13

# Declaration of conformity (European Economic Area)

The Declaration of Conformity in this document complies with ISO/IEC Guide 22 and EN 45014. It identifies the product, manufacturer's name and address, and applicable specifications recognized in the European community.

# **Declaration of conformity**

| Manufactur                 | er's Name: ⊦                                                                   | lewlett-Packard Company                                                                                                    |  |  |
|----------------------------|--------------------------------------------------------------------------------|----------------------------------------------------------------------------------------------------|--|--|
| Manufacturer's Address:    |                                                                                | 16399 West Bernardo Drive<br>San Diego CA 92127, USA                                                                                                    |  |  |
| Regulatory                 | Model Number:                                                                  | SDGOB-0503                                                                                                    |  |  |
| Declares, th<br>Product Na | nat the product:<br>me:                                                        | HP PSC 1400 All-in-One series                                                                                                    |  |  |
| Conforms t                 | o the following Pr                                                             | oduct Specifications:                                                                                                    |  |  |
| Safety:                    | IEC 60950-<br>EN 60950-<br>UL 60950:<br>CAN/CSA-2<br>GB4943: 20                | IEC 60950-1: 2001<br>EN 60950-1: 2002<br>UL 60950: 1999<br>CAN/CSA-22.2 No. 60950-1-03<br>GB4943: 2001                                                                                                    |  |  |
| EMC:                       | CISPR 22:<br>CISPR 24:<br>IEC 61000-<br>IEC 61000-<br>FCC Part 1<br>GB9254: 15 | CISPR 22:1997 / EN 55022:1998 Class B<br>CISPR 24:1997 / EN 55024:1998 +A1:2001<br>IEC 61000-3-2: 2000 / EN 61000-3-2: 2000<br>IEC 61000-3-3/A1: 2001 / EN 61000-3-3/ A1: 2001<br>FCC Part 15-Class B/ICES-003, Issue 2<br>GB9254: 1998 |  |  |
| Su                         | pplementary Info                                                               | rmation:                                                                                                    |  |  |
| The prod<br>EMC Dire       | luct herewith compl<br>ective 89/336/EC a                                      | lies with the requirements of the Low Voltage Directive 73/23/EC, nd carries the CE-marking accordingly.                                                                                                    |  |  |
| 1) The j<br>2) Pleas       | product was tested<br>se refer to the decla                                    | in a typical configuration.<br>aration of similarity (DoS) for all tested power supplies                                                                                                    |  |  |
| 20 E                       | December 2004                                                                  |                                                                                                    |  |  |
| I                          | Date                                                                           | San Diego Regulatory MGR.                                                                                                    |  |  |
| European Cont              | act for regulatory topic                                                       | s only: Hewlett Packard GmbH, HQ-TRE, Herrenberger Strasse 140,<br>D-71034 Böblingen Germany. (FAX +49-7031-14-3143                                                                                                    |  |  |
|                            |                                                                                |                                                                                                    |  |  |
|                            |                                                                                |                                                                                                    |  |  |
|                            |                                                                                |                                                                                                    |  |  |

#### © 2005 Hewlett-Packard Development Company, L.P.

Electronic Editior

www.hp.com

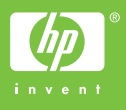

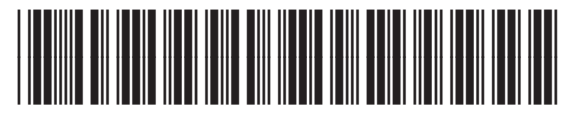

Q7286-90177